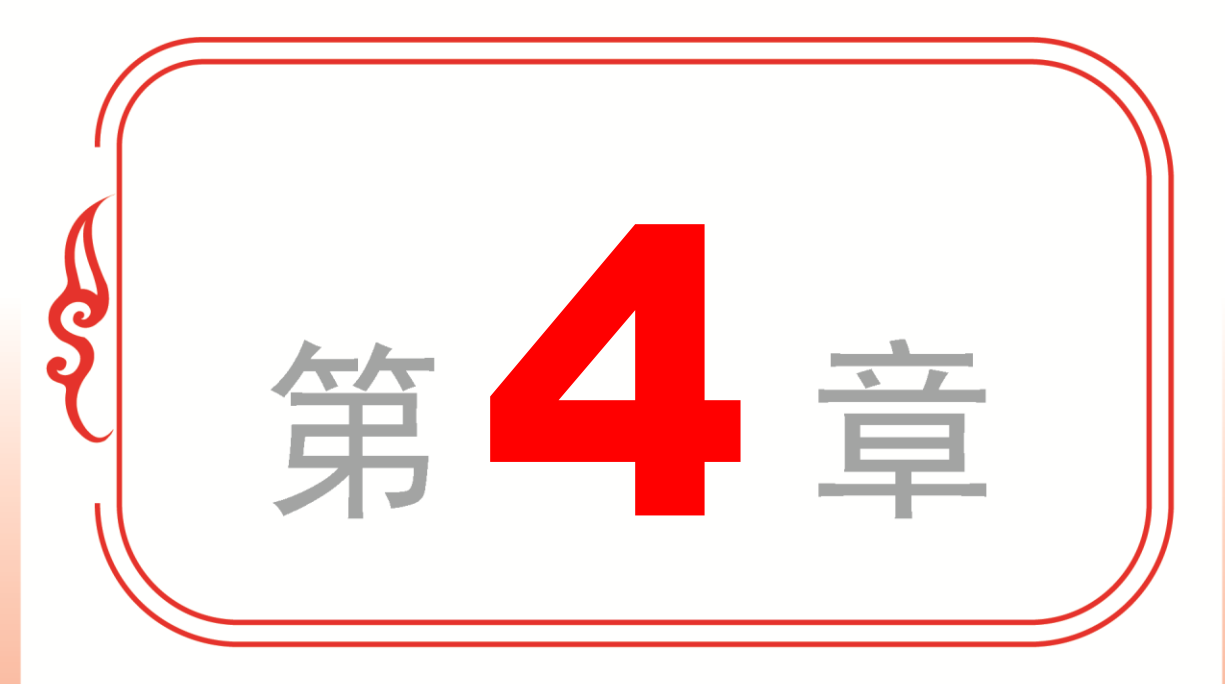

# 设置个性化系统

- ✤ 设置外观和主题
- ◆ 设置【开始】菜单
- ✤ 设置桌面图标与小工具
- ◆ 设置任务栏
- ✤ 设置鼠标和键盘
- ◆ 专题课堂──账户安全与管理

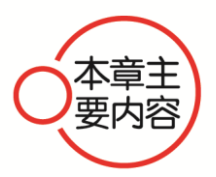

耍

本章主要介绍了设置外观和主题、设置【开始】菜单、设置桌面 图标和小工具、设置任务栏、设置鼠标和键盘等方面的知识与技巧, 在本章的最后还针对实际工作需求,讲解了设置电源计划、删除和移 动桌面小工具的方法。通过本章的学习,读者可以掌握设置个性化系 统方面的知识,为深入学习 Windows 7 知识奠定基础。

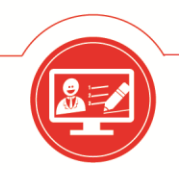

电脑入门与应用(Windows 7+Office 2013 版)

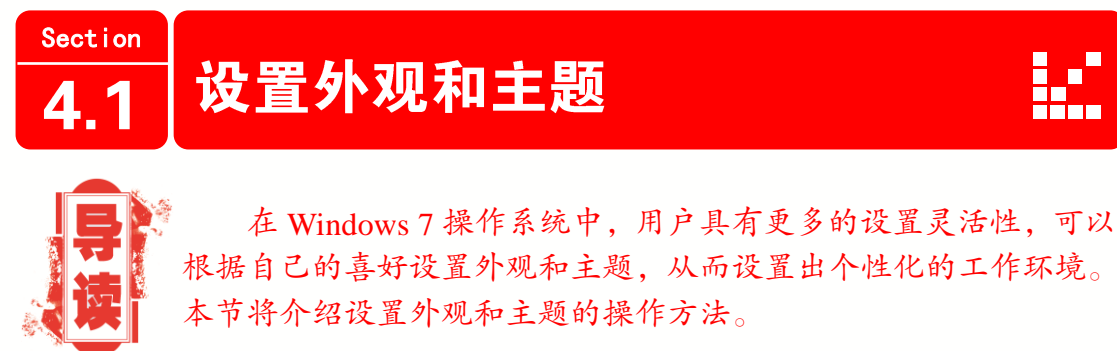

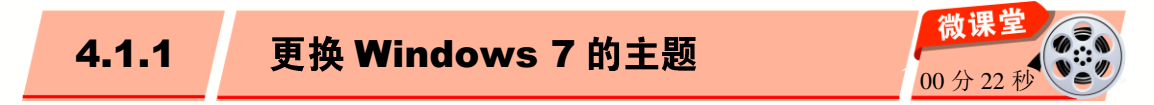

在 Windows 7 操作系统中,桌面主题是一套完整的系统外观和系统声音的设置方案,可以使用默认 Windows 7 的系统主题,也可以自定义桌面主题。下面介绍设置 Windows 7 主题的操作方法。

操作步骤 >> Step by Step

第1步 在 Windows 7 桌面的空白位置右击,在弹出的快捷菜单中选择【个性化】菜 单项,如图 4-1 所示。 第2步 打开【个性化】窗口,1.在【更 改计算机上的视觉效果和声音】列表框中选 择准备应用的主题选项,2.单击【关闭】按 钮即可完成更换主题的操作,如图4-2所示。

.....

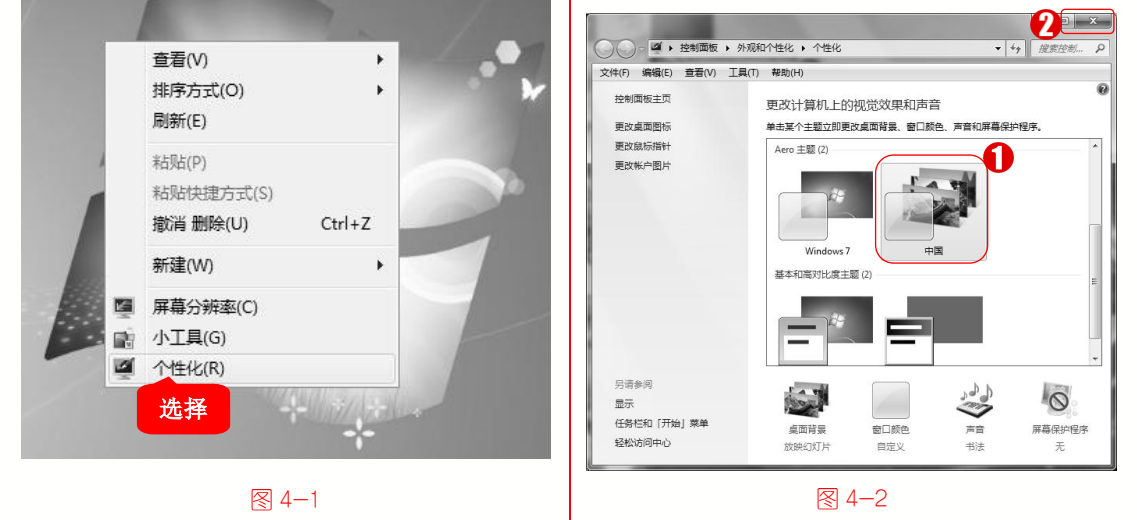

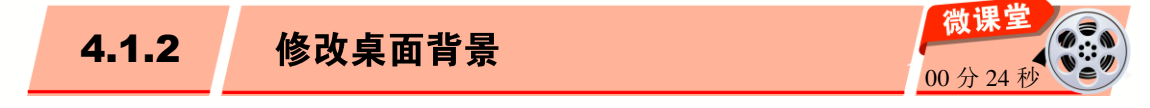

60

桌面背景是指 Windows 7 操作系统桌面中显示的背景图案,用户可以根据自己的喜好

修改桌面背景。下面介绍修改桌面背景的操作方法。

操作步骤 >> Step by Step

电

· 微

课堂学

**第1步** 在 Windows 7 系统桌面上, 1. 单 击【开始】按钮, 2. 在【开始】菜单中选择 【控制面板】菜单项, 如图 4-3 所示。

脑 •

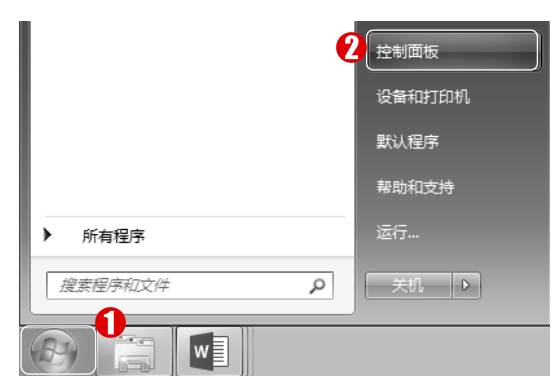

#### ፼ 4−3

**第 3 步** 打开【桌面背景】窗口,1.选择 准备应用的背景选项,2.单击【保存修改】 按钮,如图 4-5 所示。 第2步 打开【控制面板】窗口,在【外 观和个性化】区域中单击【更改桌面背景】 链接,如图 4-4 所示。

.....

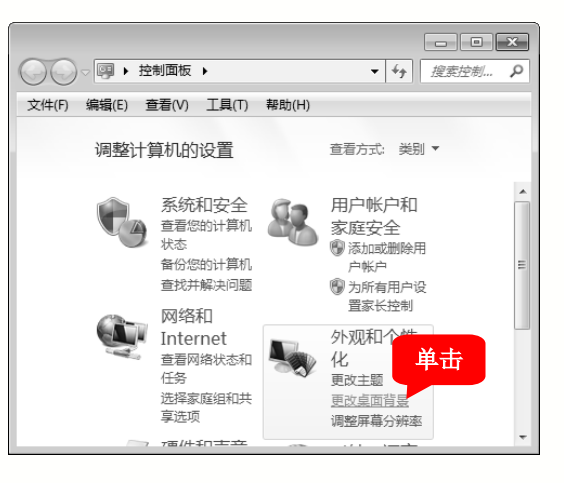

#### ፼ 4−4

**第4步** 可以看到 Windows 7 的桌面图案 已经更改,通过上述操作即可修改桌面背景, 如图 4-6 所示。

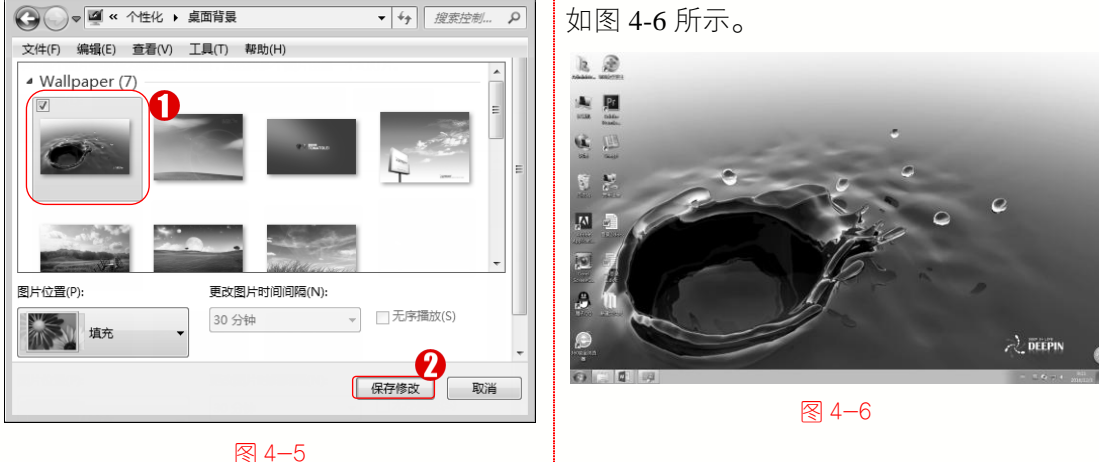

- - ×

微课 4.1.3 设置屏幕保护程序 00分27秒

屏幕保护程序是指屏幕在一段时间内没有刷新时,用于保护电脑的一种程序,可以延 长显示器的使用寿命。下面介绍设置屏幕保护程序的操作方法。

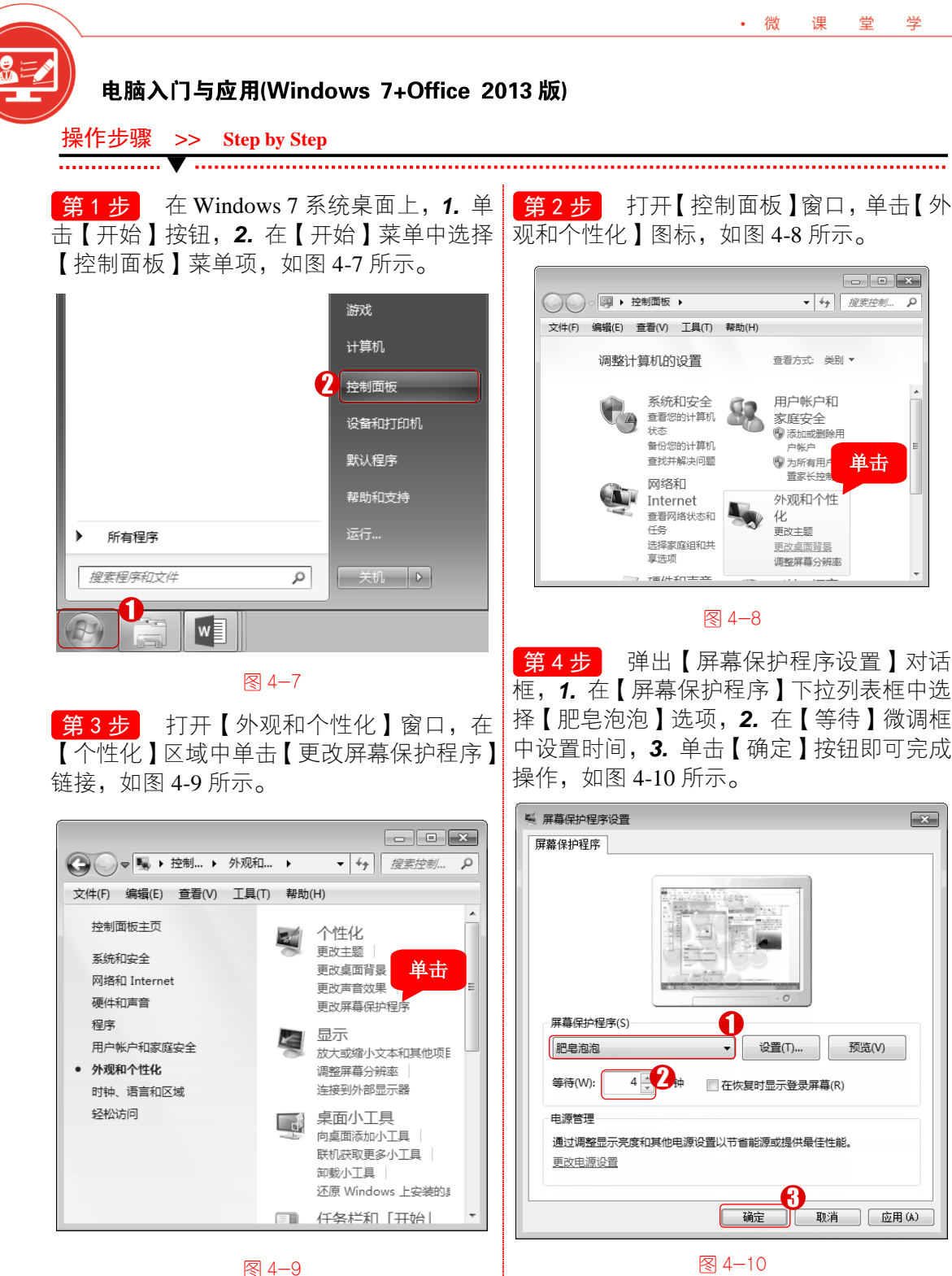

微课的 4.1.4 设置显示器的分辨率和刷新率 00分35利 显示器的分辨率是指单位面积显示像素的数量,刷新率是指每秒画面被刷新的次数,

合理地设置显示器的分辨率和刷新率既可以保证电脑画面的显示质量,也可有效地保护自 己的视力。下面介绍设置显示器分辨率和刷新率的方法。

· 微

课

堂 学

电

脑 •

| 操作步骤 >> Step by Step                                                                                                    |                                                                                                    |
|----------------------------------------------------------------------------------------------------|----------------------------------------------------------------------------------------------------|
| <b>第1步</b> 在 Windows 7 系统桌面上, 1. 单<br>击【开始】按钮, 2. 在【开始】菜单中选择<br>【控制面板】菜单项, 如图 4-11 所示。                                                                                                    | 第2步 打开【控制面板】窗口,单击【外<br>观和个性化】图标,如图 4-12 所示。                                                                                                    |
| 2                2                                                                                                    | Constant Service Service Servic |
| 第3步 打开【外观和个性化】窗口,在<br>【显示】区域中单击【调整屏幕分辨率】链<br>接,如图 4-13 所示。                                                                                                    | 第4步 打开【屏幕分辨率】窗口,1.在<br>【分辨率】下拉列表框中选择分辨率,2.单<br>击【高级设置】链接,如图 4-14 所示。                                                                                                    |
|                                                                                                    |                                                                                                    |
| 文(H(f) 編編(f) 重信(V) 工具(I) 解和(H)         控制面板主页         系統和安全         网络和 Internet         硬件和声音         程序         用户帐户和家庭安全         外观和个性化         时钟、语言和区域         经松访问         配示         单面         放大或缩小交。         原面示         原面示         原本合分辨率         原本の小女性化         时钟、语言和区域         经松访问         全人         日前後, 语言和区域         全人         日前後, 语言和区域         经松访问         二、一人名杜尔·王曼         原本の小女子母         ●         「「一人」」         ●         日前後, 语言和区域         ●         ●         ●         ●         ●         ●         ●         ●         ●         ●         ●         ●         ●         ●         ●         ●         ●         ●         ●         ●         ●         ● | <ul> <li>●●● 《 显示 ) 併得分 ● 49 提送控制 ●</li> <li>文件(F) 编辑(E) 查看(V) 工具(T) 帮助(H)</li> <li>更改显示器的外观</li> <li>●●● ●●●●●●●●●●●●●●●●●●●●●●●●●●●●●●●●●</li></ul>                                                                                                    |
| 6                                                                                                    | 3                                                                                                    |

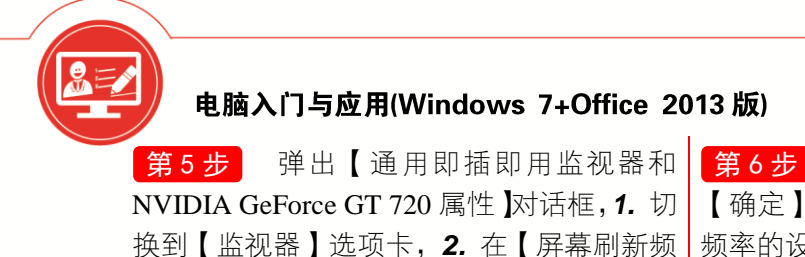

率】下拉列表框中选择刷新频率,3.单击【确

定】按钮,如图 4-15 所示。

第6步 返回【屏幕分辨率】窗口,单击 【确定】按钮即可完成显示器分辨率和刷新 频率的设置,如图 4-16 所示。

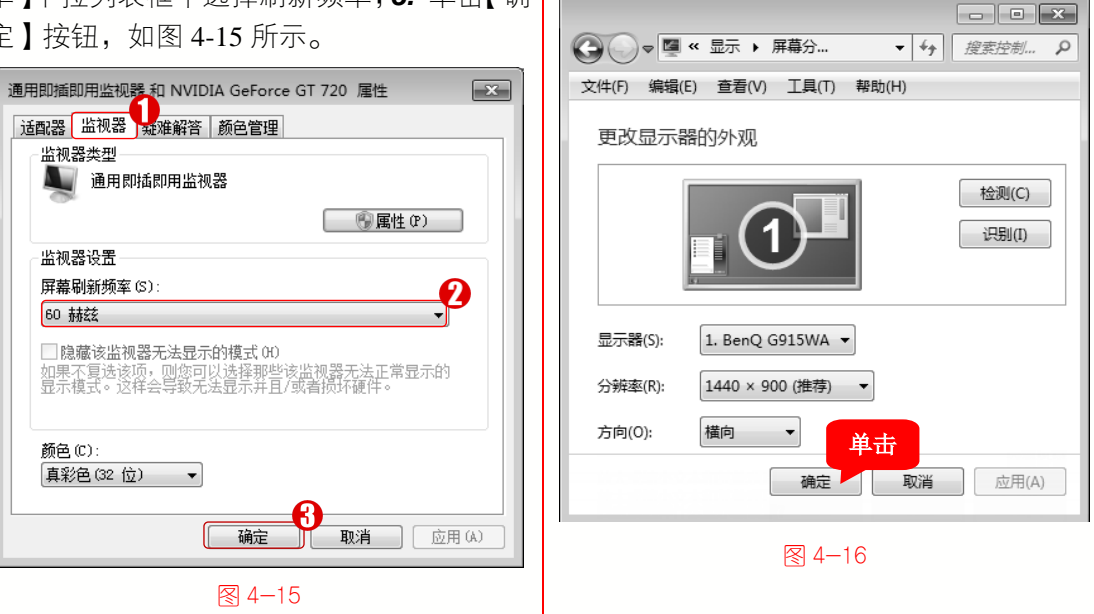

4.1.5 设置系统日期和时间 00分29利

在 Windows 7 中,设置日期与时间的方法非常简单,下面详细介绍设置系统时间和日 期的操作方法。

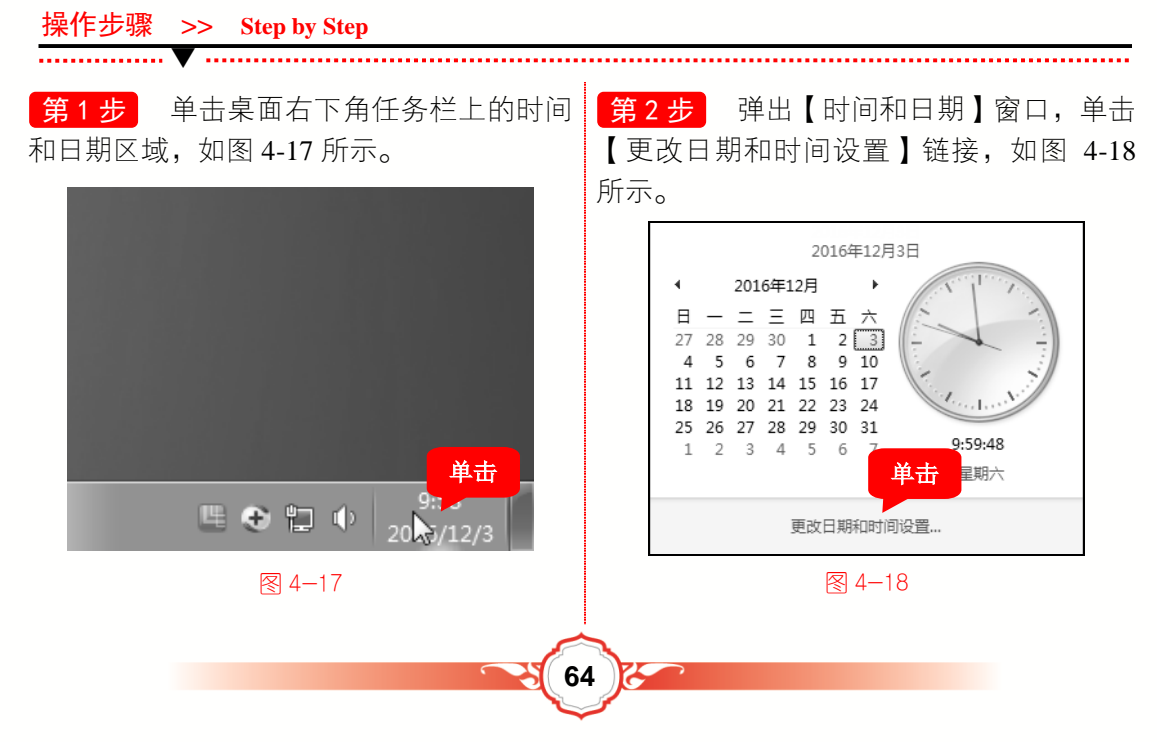

第3步 弹出【日期和时间】对话框,单 击【更改日期和时间】按钮,如图 4-19 所示。

1 (1)

第4步 弹出【日期和时间设置】对话框,
1. 在【日期】选项区域中设置日期,2. 在【时间】微调框中设置时间,3. 单击【确定】按钮即可完成日期和时间的设置,如图4-20 所示。

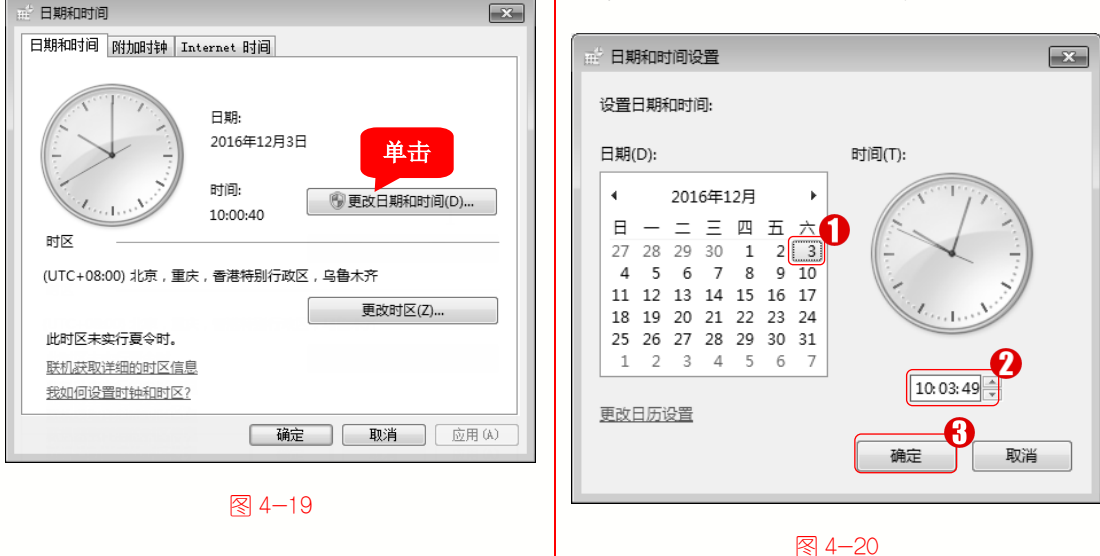

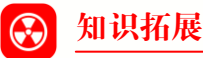

· 微

课 堂

学

电

在【日期和时间】对话框中包含3个选项卡,分别是【日期和时间】、【附加时钟】 和【Internet 时间】。【日期和时间】选项卡用来设置当前地区的日期和时间,【附加时 钟】选项卡可以显示其他地区的时间,【Internet 时间】选项卡可以将计算机自动与 Internet 服务器同步。

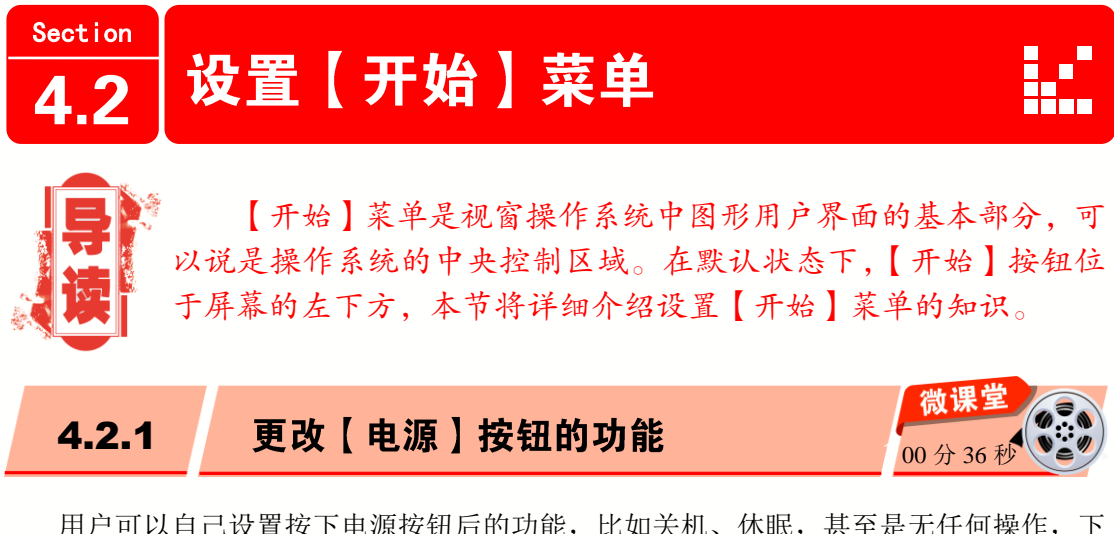

用户可以自己设置按下电源按钮后的功能,比如关机、休眠,甚至是无任何操作,下 面详细介绍更改【电源】按钮功能的操作方法。

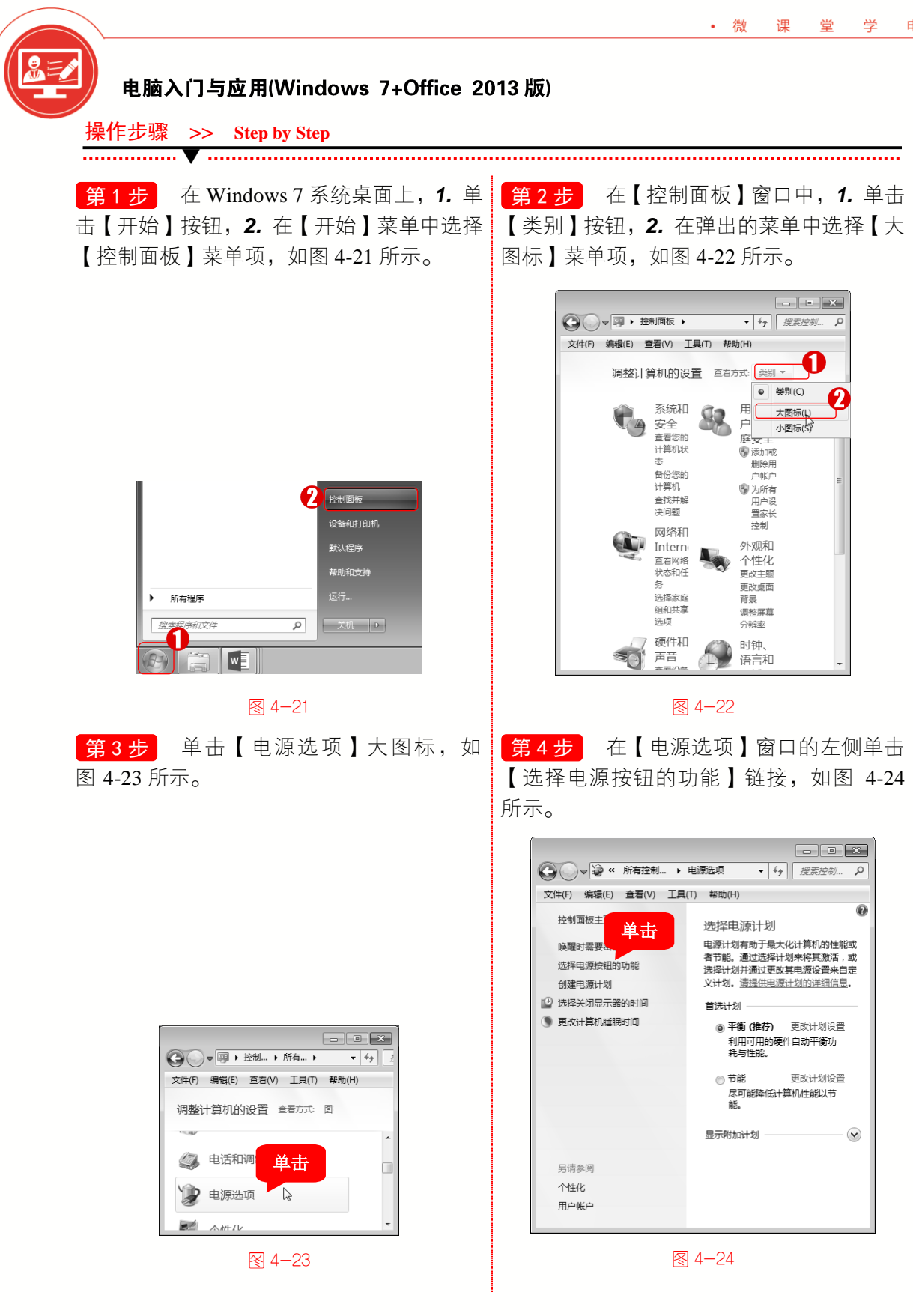

第5步 进入【定义电源按钮并启用密码保护】界面, 1. 更改电源按钮的功能, 2. 单击【保存修改】按钮即可更改电源按钮的功能, 如图 4-25 所示。

• 微

课 堂

学

电

1 (1)

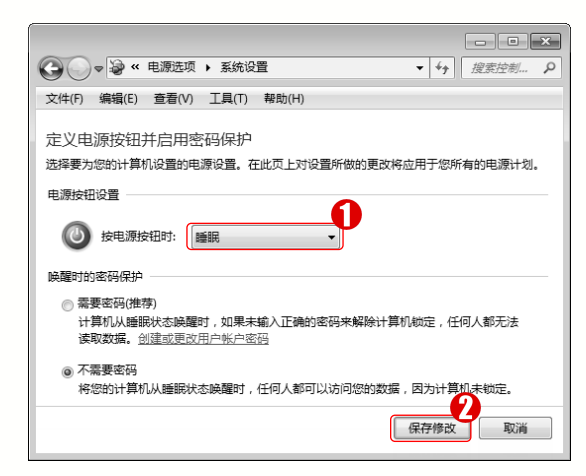

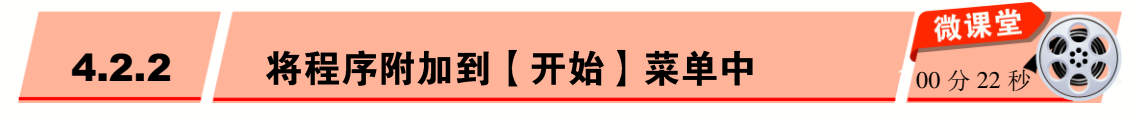

如果长期使用某个程序,可以将程序附加到【开始】菜单中,下面详细介绍将程序附加到【开始】菜单的操作方法。

操作步骤 >> Step by Step 第1步 单击【开始】按钮,在【开始】 第2步 可以看到程序已经被锁定到【开 菜单中右击需要附加到【开始】菜单的程序, 始】菜单中,通过以上步骤即可完成将程序 在弹出的快捷菜单中选择【附到「开始丨菜 附加到【开始】菜单中的操作,如图 4-27 所示。 单】菜单项,如图 4-26 所示。 360安主刘觉裔/ 设备和打印机 🔄 计算器 计算器 选择 发送到(N) 默认程序 Window 局 经松访问 附到「开始」菜单(い) 帮助和支持 系统工具 还原以前的版本(V) 所有程序 返回 删除(D) 重命名(M) 搜索程序和文件 Q 关机 ▶ 搜索程序和で D 屋性(R) w w 图 4-26 图 4-27 微课的 将【运行】命令添加到【开始】菜单中 4.2.3 00分47

有时【运行】命令不一定在【开始】菜单中,每次打开很不方便,本节将详细介绍将 【运行】命令添加到【开始】菜单中的操作方法。

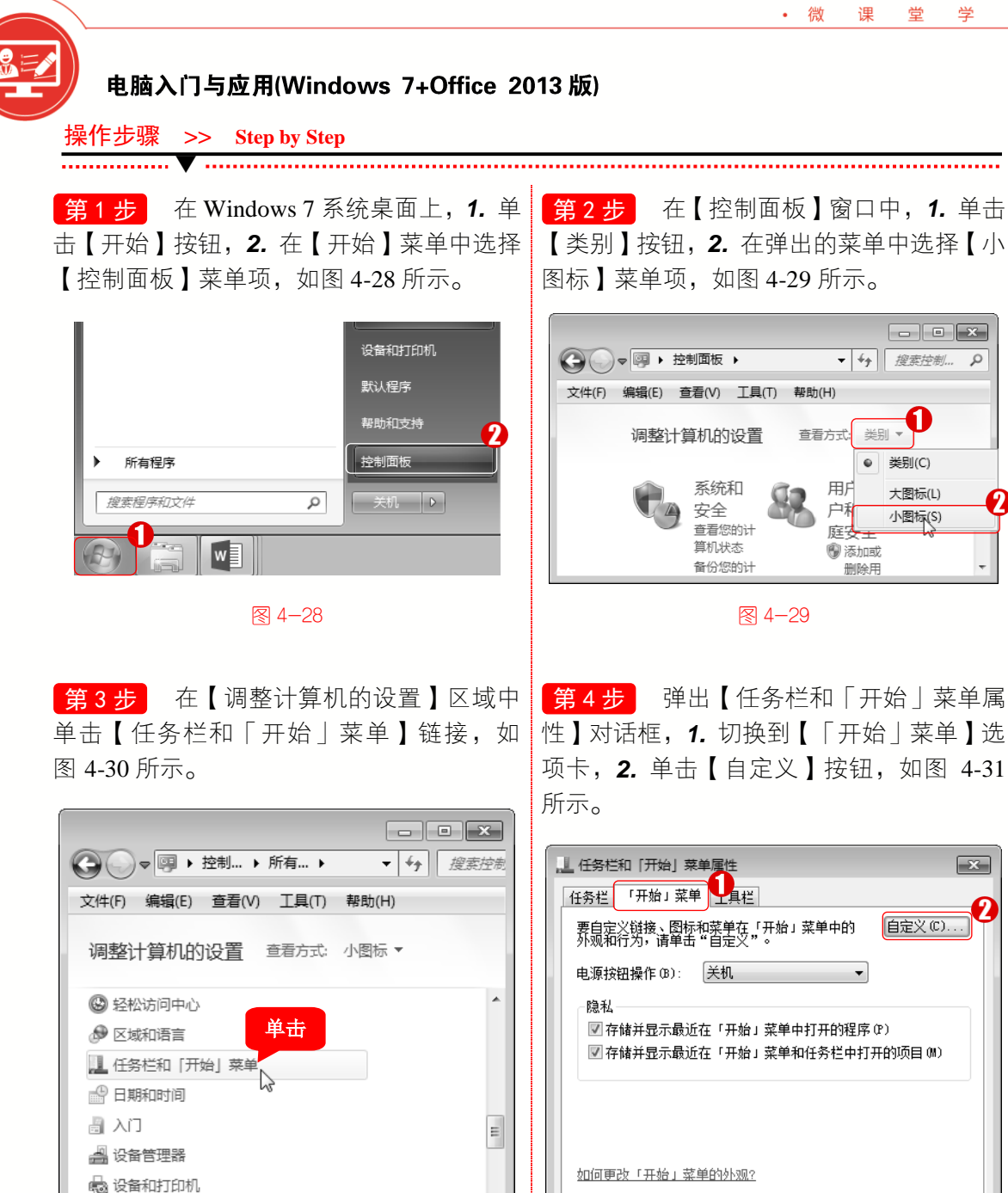

68

图 4-30

■ 声音

图 4-31

**确定 取消** 应用(A)

第5步 弹出【自定义「开始|菜单】对 第6步 此时打开【开始】菜单,在右侧 话框,1.选中【运行命令】复选框,2.单击 就会发现【运行】命令已经添加成功,如 【确定】按钮,如图 4-32 所示。

图 4-33 所示。

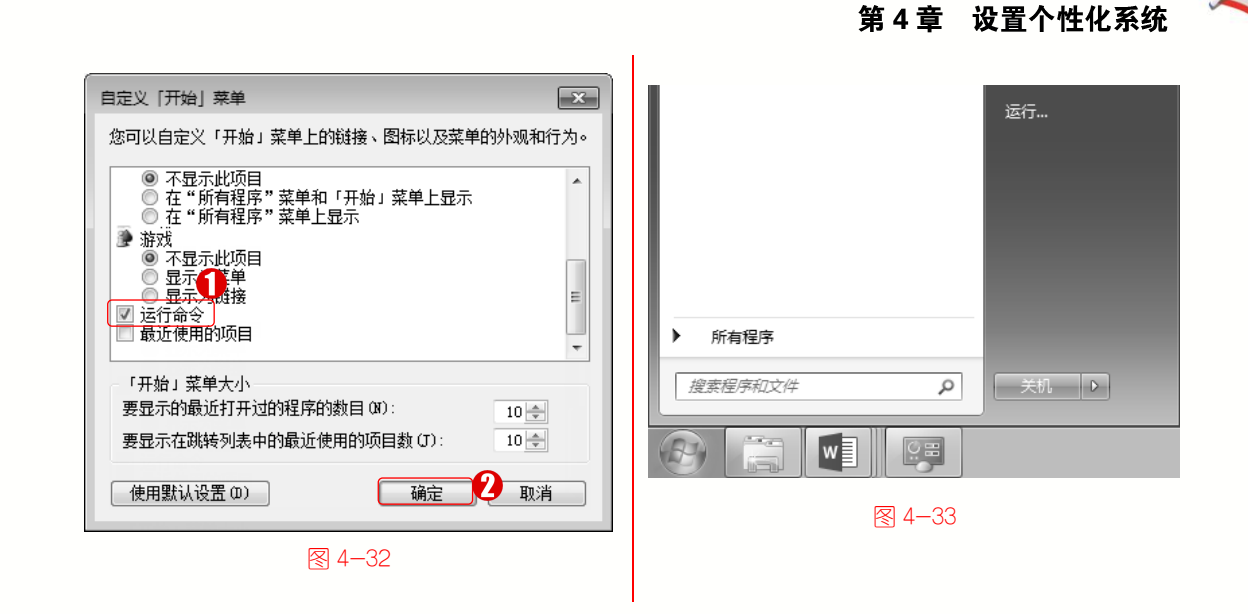

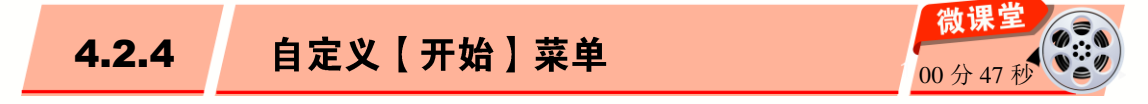

在 Windows 7 中,用户也可以对【开始】菜单右侧窗格中的显示项目进行设置,下面 详细介绍自定义显示项目的操作方法。

操作步骤 >> Step by Step **第1步** 在 Windows 7 系统桌面上, **1**, 单 第2步 在【控制面板】窗口中,1.单击 击【开始】按钮, 2. 在【开始】菜单中选择 【类别】按钮, 2. 在弹出的菜单中选择【小 【控制面板】菜单项,如图 4-34 所示。 图标】菜单项,如图 4-35 所示。 - - × 音乐 ▼ 4g 搜索控制... ₽ 游戏 文件(F) 编辑(E) 查看(V) 工具(T) 帮助(H) 计算机 U 调整计算机的设置 查看方式: 类别 ▼ 控制面板 ● 类别(C) 系统和 囲 默认程序 03 大图标(L) 安全 户 小图标(S) 查看您的 帮助和支持 庭 计算机状 🛞 添加或 态 删除用 备份您的 户帐户 所有程序 计算机 • 🛞 为所有 查找并解 用户设 搜索程序和文件 决问题 置家长 ρ 关机 ▶ 控制 网络和 外观和 Intern w 个性化 查看网络

69

6

፼ 4−34

• 微

運

堂 学

电

脑 •

∕ 4−35

更改主题

面心卓而

状态和任

务

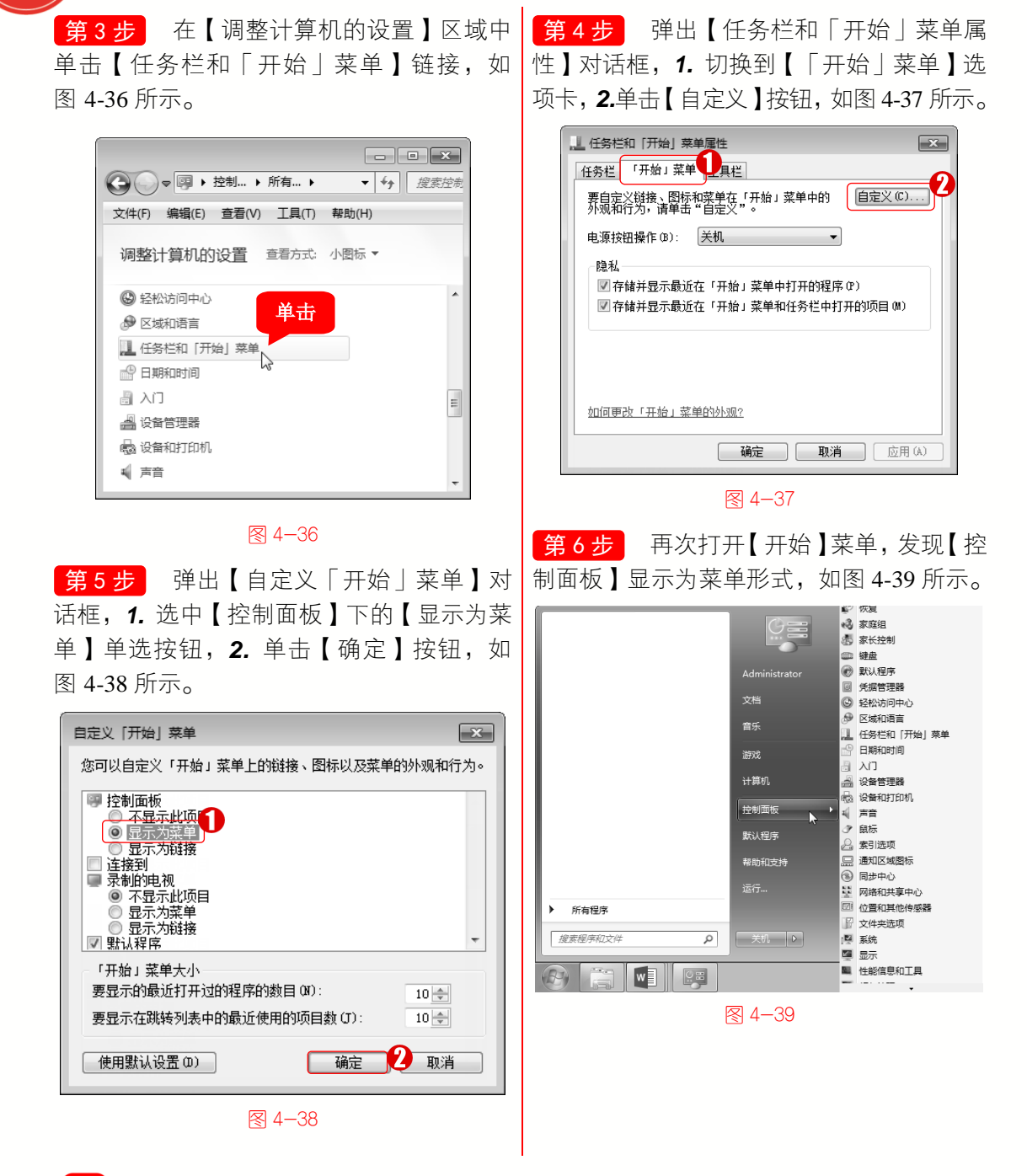

电脑入门与应用(Windows 7+Office 2013 版)

# 🛞 知识拓展

在【任务栏和「开始」菜单属性】对话框中包含3个选项卡,分别是【任务栏】、【「开始」菜单】和【工具栏】,在【任务栏】选项卡中用户可以对任务栏的外观、通知区域等进行设置,在【「开始」菜单】选项卡中用户可以对电源按钮的功能和【开始】菜单的外观进行设置,在【工具栏】选项卡中用户可以对要添加到任务栏的工具栏进行设置。

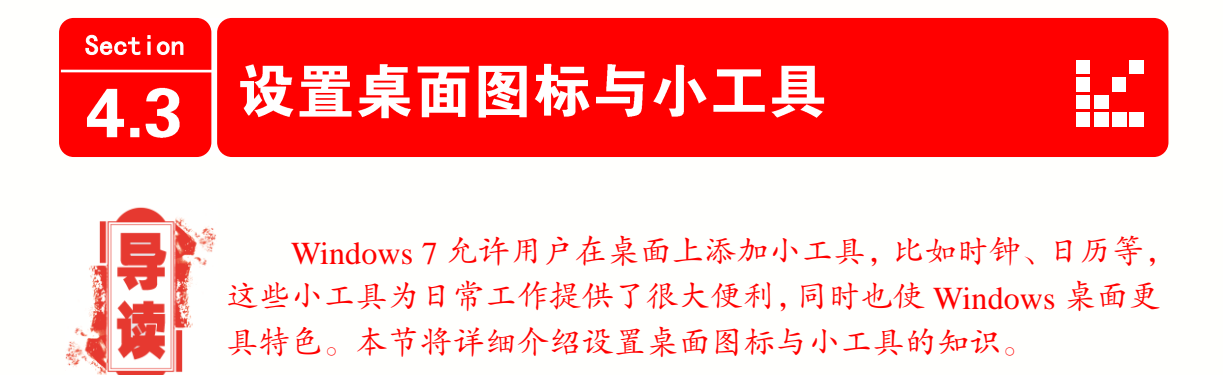

· 微

课 堂

学

电

脑 •

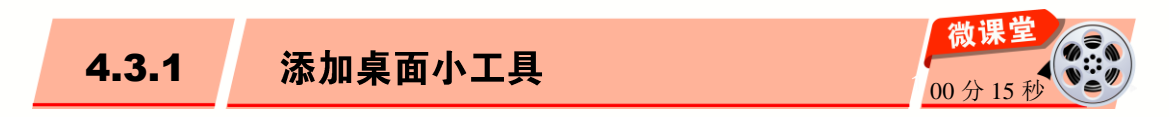

在 Windows 7 系统桌面中添加小工具的方法非常简单,下面详细介绍在 Windows 7 系统桌面中添加小工具的操作方法。

操作步骤 >> Step by Step **第1步** 在 Windows 7 桌面的空白位置处 **第2步** 弹出添加小工具界面,双击选择 右击, 在弹出的快捷菜单中选择【小丁具】 准备添加的小工具,如图 4-41 所示。 菜单项,如图 4-40 所示。 搜索小工具 ♀ ▼ 第1页,共1页 撤消 删除(U) Ctrl+Z 新建(W) ь × 屏幕公轴态(C) CPU 仪表盘 幻灯片放映 货币 双击 选择 υNΤ 个性化(R) 天气 图片拼图板 酒長郎 图 4-40 ● 联机获取更多小工具 → 显示详细信息 第3步 可以看到桌面上已经添加了时钟 图 4-41 小工具,如图 4-42 所示。 ■ 指点迷津 将鼠标移至桌面小工具上,小工具会显 示【关闭】、【洗项】等按钮,【关闭】按 钮用来关闭小工具, 【选项】按钮用来设置 小工具的具体参数。 图 4-42

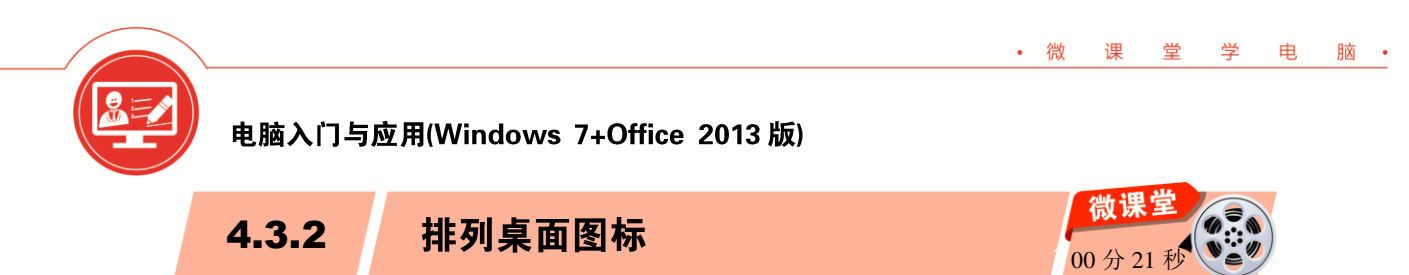

桌面图标的排序方式包括4种,分别是大小、名称、项目类型、修改日期,下面详细 介绍排列桌面图标的操作方法。

操作步骤 >> Step by Step

. . . . . . . . . . . . . . . .

**第1步** 在桌面空白处右击, 1. 在弹出的快捷菜单中选择【排序方式】菜单项, 2. 在 弹出的子菜单中选择【修改日期】菜单项, 如图 4-43 所示。

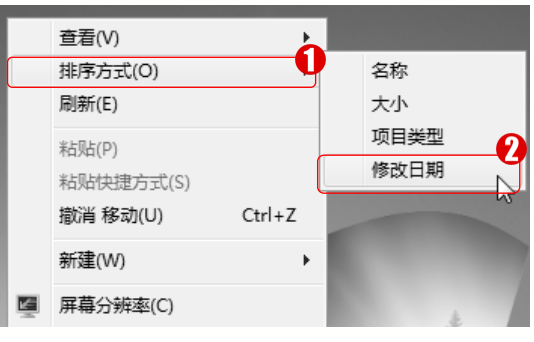

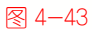

第2步 桌面上的图标排列顺序已经改变,通过以上步骤即可完成将桌面图标按照修改 日期排序的操作,如图 4-44 所示。

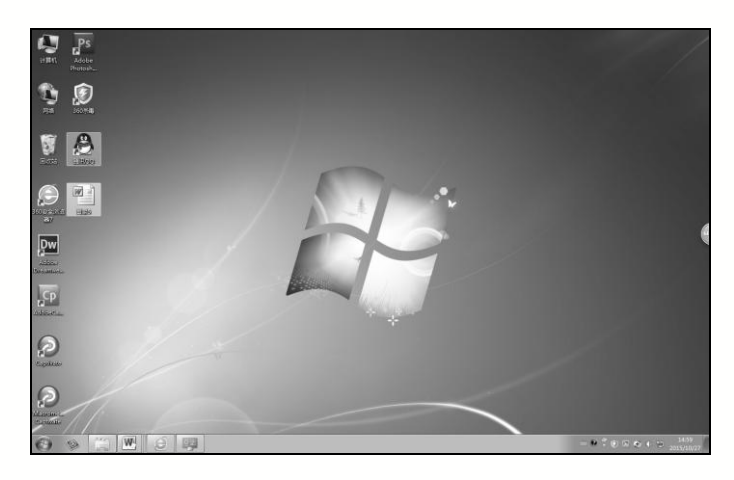

₹ 4-44

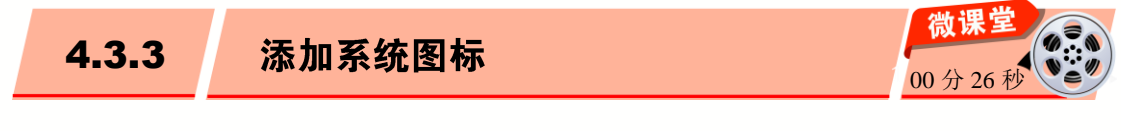

用户可以根据自己的需要在桌面上添加系统图标。添加系统图标的方法非常简单,下 面详细介绍添加系统图标的操作方法。

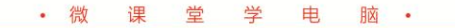

| 操作步骤 >> Step by Step                                                                   |                                                                          |
|----------------------------------------------------------------------------------------|--------------------------------------------------------------------------|
| <b>第1步</b> 在 Windows 7 系统桌面上, 1. 单<br>击【开始】按钮, 2. 在【开始】菜单中选择<br>【控制面板】菜单项, 如图 4-45 所示。 | <b>第2步</b> 在【控制面板】窗口中,1.单击<br>【类别】按钮,2.在弹出的菜单中选择【小<br>图标】菜单项,如图 4-46 所示。 |
| 控制面板 2<br>设备和打印机<br>默认程序<br>帮助和支持<br>运行…<br>変度序和文件  P<br>え流 レ 大机 レ                     | マママ・空マ・控制面板・・・・・・・・・・・・・・・・・・・・・・・・・・・・・・・・・・・                           |
| 图 4−45 第 3 步 在【调整计算机的设置】区域中 单击【个性化】链接,如图 4-47 所示。                                      | 图 4−46 第 4 步 打开【个性化】窗口,单击【更<br>改桌面图标】链接,如图 4-48 所示。                      |
| <complex-block></complex-block>                                                        | C ( 所有控制 ) 个性化 ( 好) ( ) ( ) ( ) ( ) ( ) ( ) ( ) ( ) (                    |
|                                                                                        | ⊠ 4−48                                                                   |

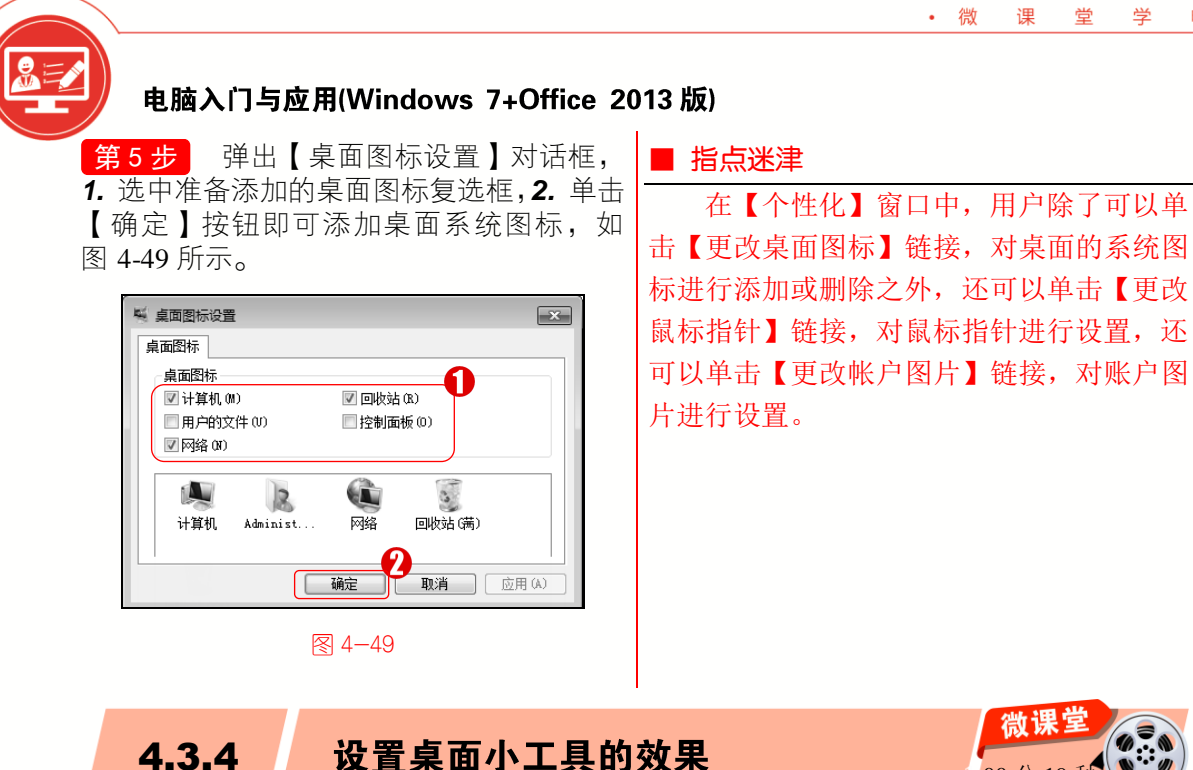

添加完桌面小工具后,用户还可以对桌面小工具的效果进行设置,下面详细介绍设置 桌面小工具效果的操作方法。

\_\_\_\_\_\_ **第1步** 右击小工具,**1**,在弹出的快捷菜 单中选择【不透明度】菜单项,2. 在弹出的 子菜单中选择 80%菜单项,如图 4-50 所示。

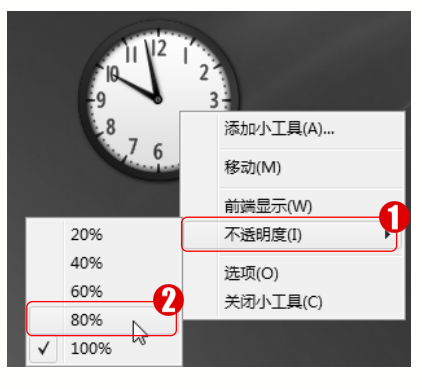

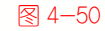

第2步 可以看到桌面小工具的不透明度 已经更改,通过以上步骤即可完成设置桌面 小工具效果的操作,如图 4-51 所示。

00分19

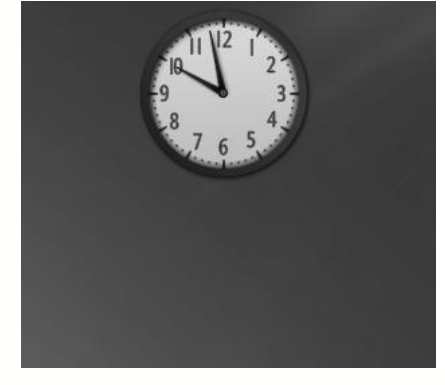

图 4-51

知识拓展

4.3.4

操作步骤 >> Step by Step

右击已经添加的桌面小工具,在弹出的快捷菜单中包括【添加小工具】、【移动】、【前 端显示】、【不透明度】、【洗项】和【关闭小工具】菜单项,用户可以根据需要进行洗择。

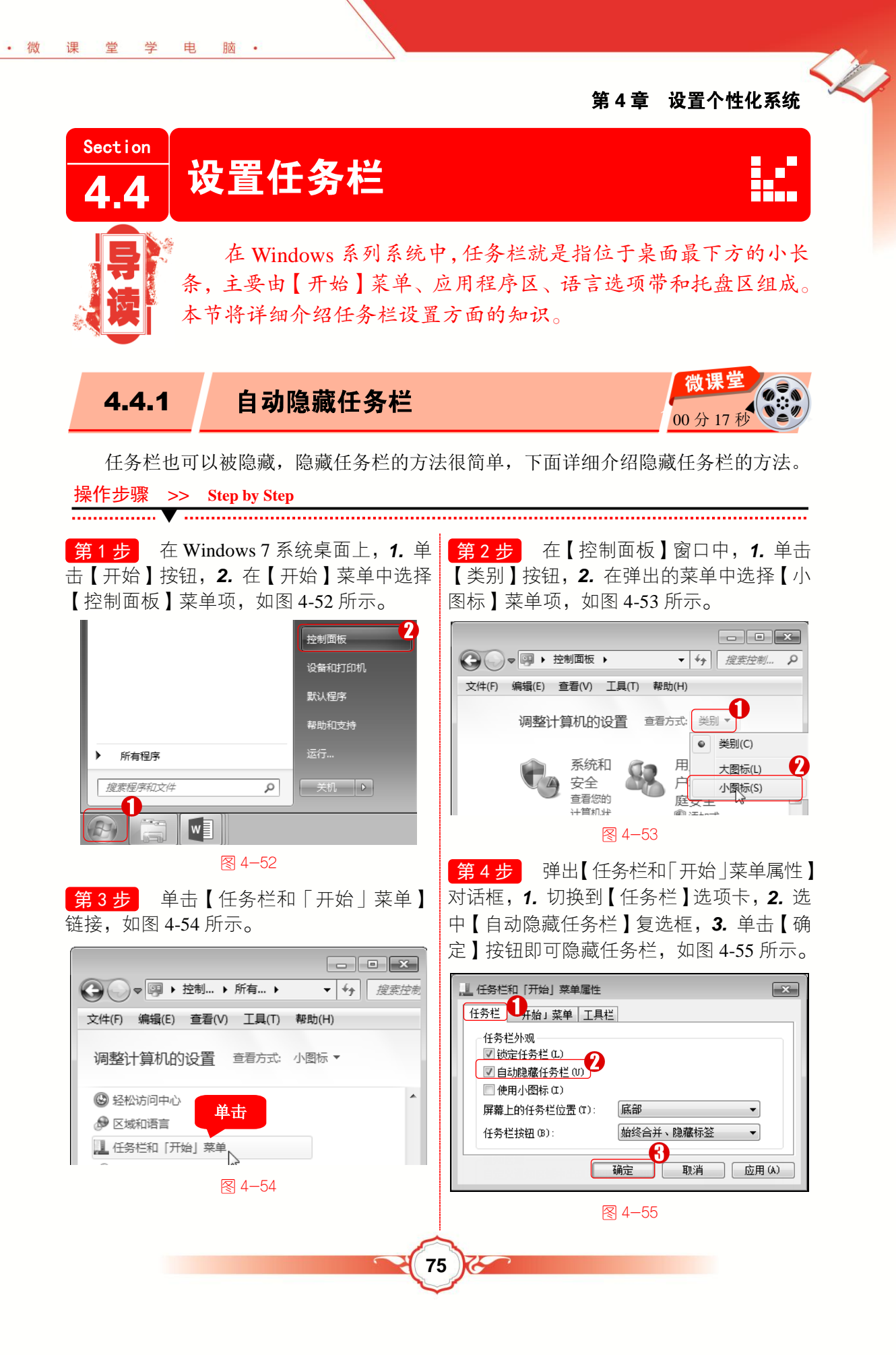

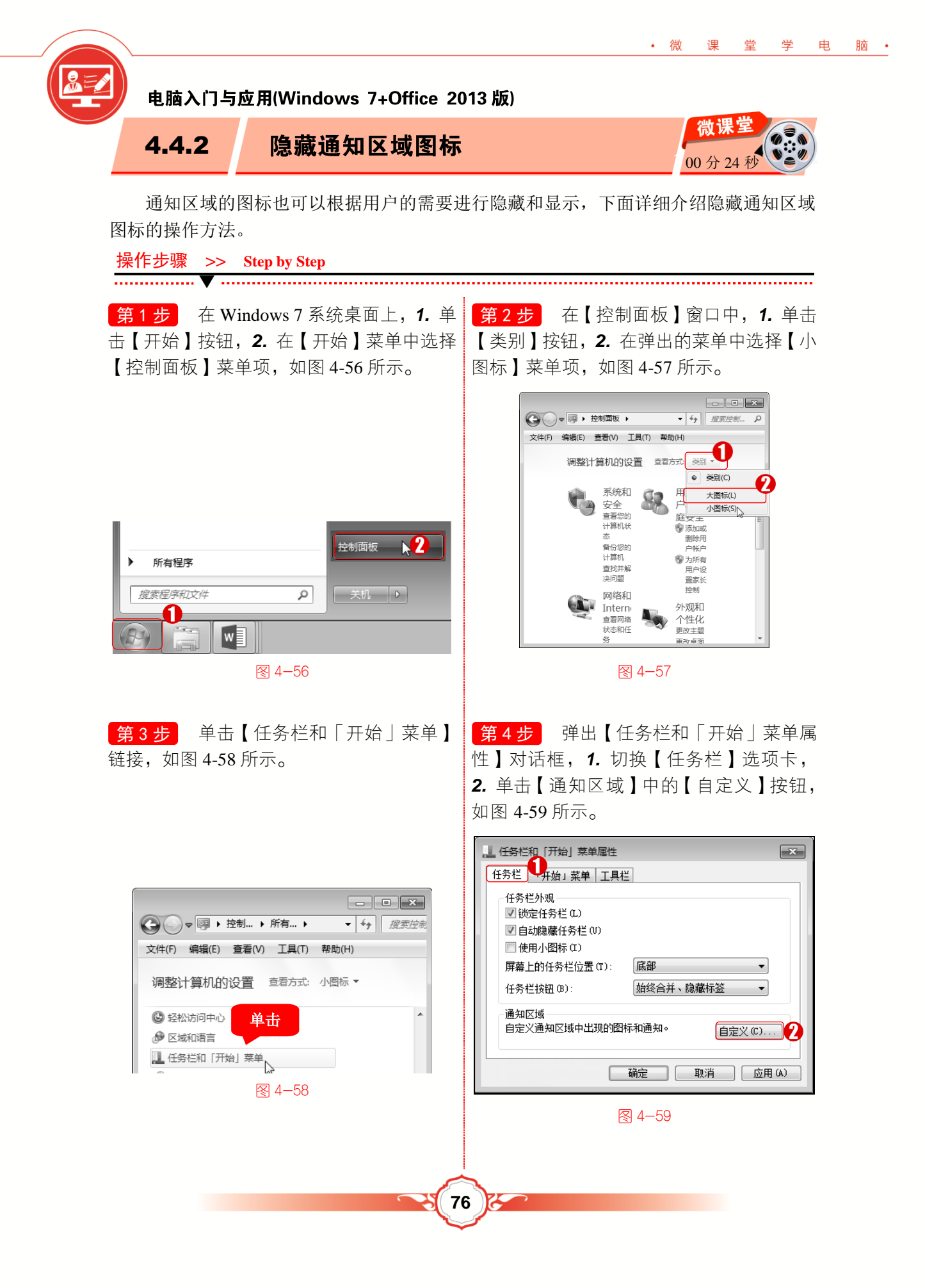

第5步 弹出【通知区域图标】界面, 1. 在下拉列表中选择准备隐藏的图标和通知, 2. 单击【确定】按钮即可隐藏通知栏图标,如图 4-60 所示。

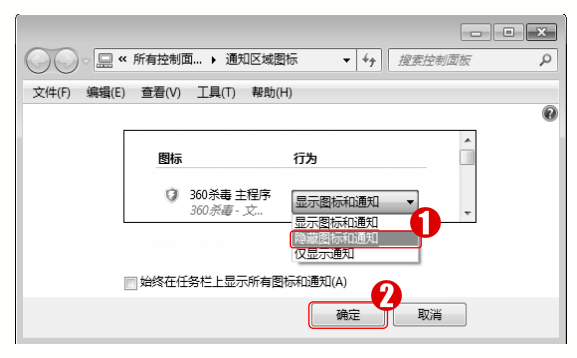

#### 图 4-60

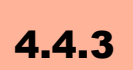

• 微

课堂学

电

脑 •

调整任务栏的程序按钮

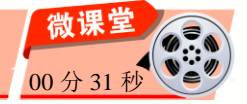

调整任务栏程序按钮的方法非常简单,下面详细介绍调整任务栏程序按钮的方法。

# 💫 知识拓展

任务栏上的程序按钮有三种状态,分别是【始终合并、隐藏标签】、【当任务栏被占 满时合并】以及【从不合并】,用户可以根据需要进行选择。

#### 操作步骤 >> Step by Step ..... ····· • **第1步** 在 Windows 7 系统桌面上, 1. 单 第2步 在【控制面板】窗口中,1.单击 击【开始】按钮, 2. 在【开始】菜单中选择 【类别】按钮, 2. 在弹出的菜单中选择【小 【控制面板】菜单项,如图 4-61 所示。 图标】菜单项,如图 4-62 所示。 - • × 音乐 (□) ▼ □ ▶ 控制面板 ▶ ▼ 4, 搜索控制… 文件(F) 编辑(E) 查看(V) 工具(T) 帮助(H) 游戏 调整计算机的设置 查看方式: 类别 🔻 计算机 ● 类别(C) 控制面板 D 系统和 田 大图标(L) 安全 户 小图标(S) 默认程序 查看您的 庭安于 计算机状 🖗 添加或 帮助和支持 态 删除用 备份您的 户帐户 计算机 🖲 为所有 **查找并**解 用户设 所有程序 决问题 置家长 控制 网络和 搜索程序和文件 Q 关机 ▶ 外观和 Intern 1 奋吾网络 个性化 状态和任 更改主题 w 么 百改有面 图 4-61 图 4-62

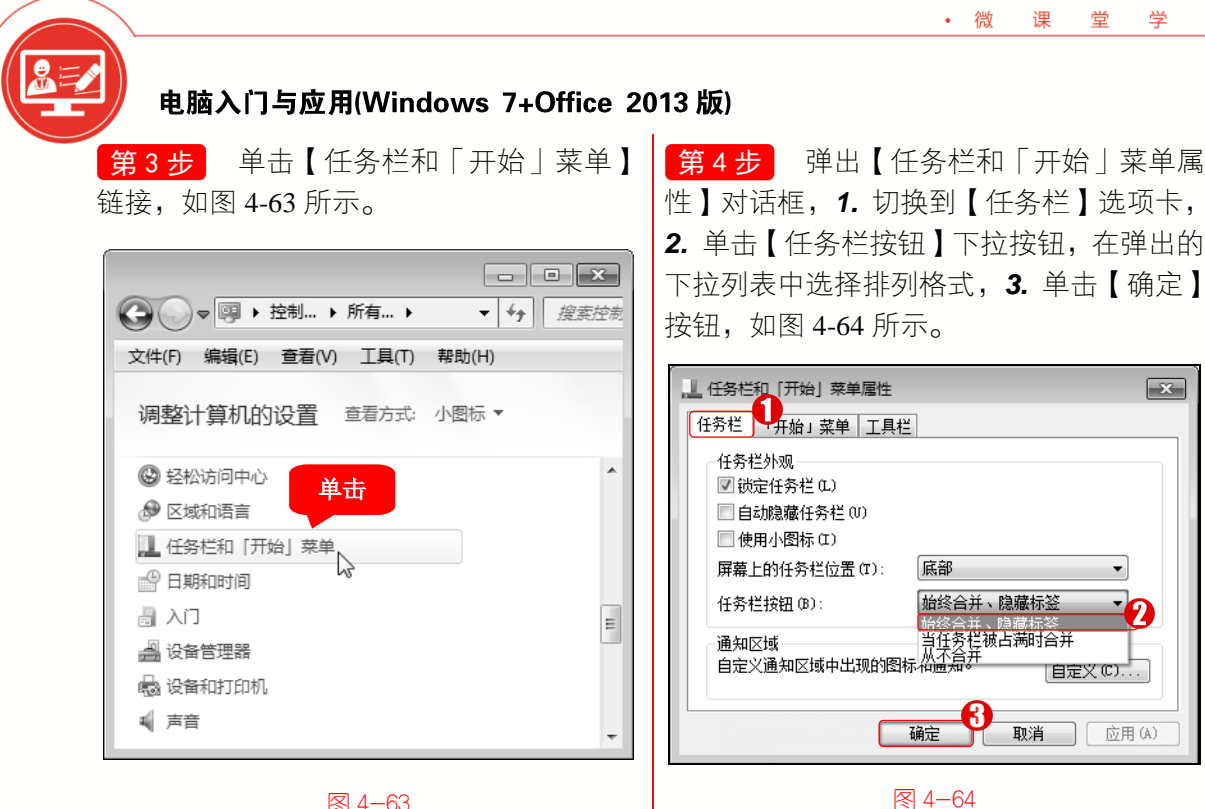

图 4-63

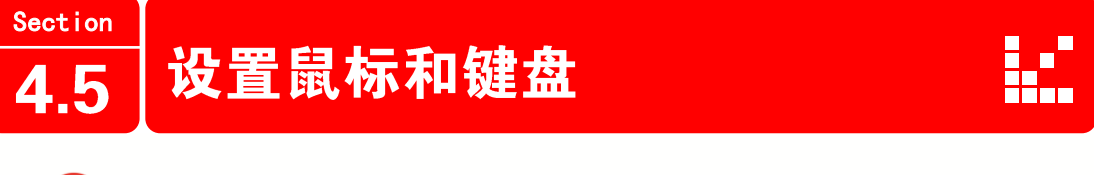

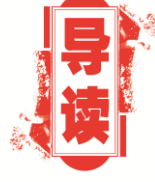

鼠标和键盘是电脑中最重要的输入设备,在Windows7中可以 对其进行个性化设置,从而满足使用需要。本节将介绍对鼠标和键 盘进行个性化设置的操作方法。

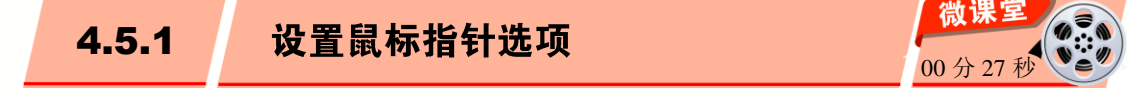

在 Windows 7 中,可以设置鼠标的指针选项,从而改变鼠标的移动速度和可见性等属 性,下面介绍设置鼠标指针选项的操作方法。

操作步骤 >> Step by Step ···· 🗸 第1步 在 Windows 7 系统桌面上, 1. 单 第2步 在【控制面板】窗口中, 1. 单击 击【开始】按钮, 2. 在【开始】菜单中选择 【类别】按钮, 2. 在弹出的菜单中选择【小 【控制面板】菜单项,如图 4-65 所示。 图标】菜单项,如图 4-66 所示。

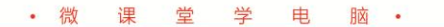

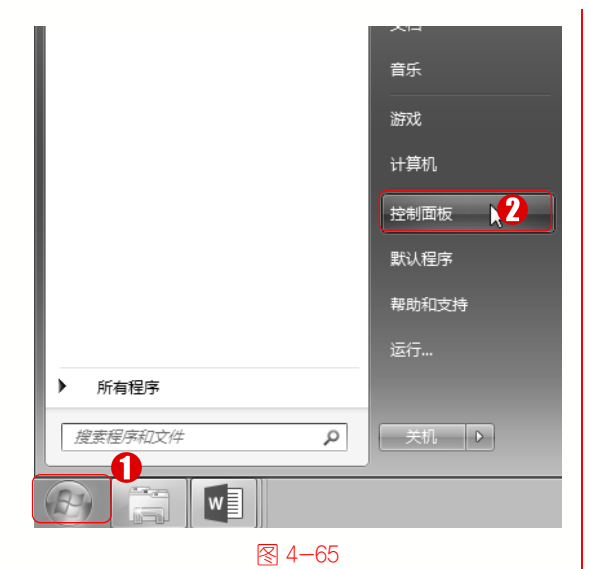

第3步 在【调整计算机的设置】区域中

单击【鼠标】链接,如图 4-67 所示。

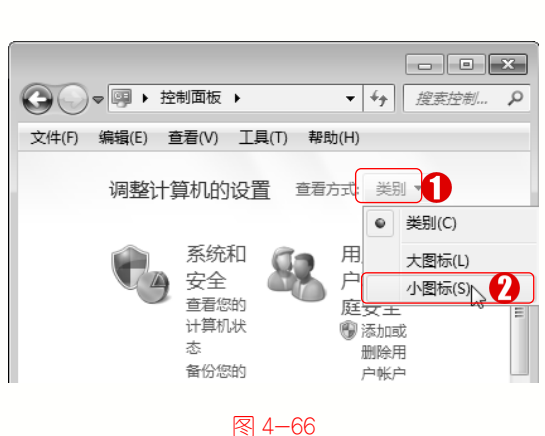

第4章 设置个性化系统

第4步 弹出【鼠标 属性】对话框,1.切 换到【指针选项】选项卡,2.在【移动】区域 中设置指针移动的速度,3.选中【提高指针精 确度】复选框,4.单击【确定】按钮即可完成 设置鼠标指针选项的操作,如图4-68所示。

- • × ③ 鼠标 属性 x ( ) ▽ 💷 ▶ 控制... ▶ 所有控... ▶ ▼ 4) 搜索控制… 鼠标键 指针 指针选项 👥 硬件 文件(F) 编辑(E) 查看(V) 工具(T) 帮助(H) 移动 选择指针移动速度 🕖 J. 调整计算机的设置 音看方式: 小图标 ▼ -0圖 中 📙 设备管理器 ☑ 提高指针精确度 (E) 🔒 设备 对齐 单击 自动将指针移动到对话框中的默认按钮(U) 🖌 声音 ☞ 鼠标 可见性 🔒 索引选项 🔲 显示指针轨迹 (D) and a 🔜 通知区域图标 短 -0 ÷ 🔞 同步中心 壨 网络和共享中心 ☑ 在打字时隐藏指针 (H) ☑ 位置和其他传感器 □ 当按 CTRL 键时显示指针的位置 (S) ₩ 文件夹洗项 4 图 4-67 确定 取消 应用(A) 图 4-68

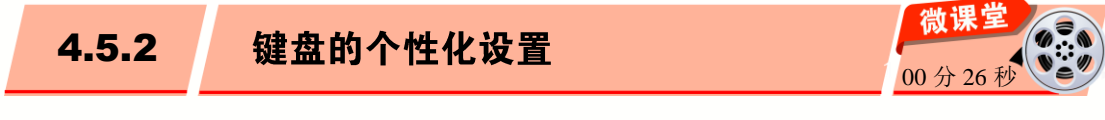

在 Windows 7 中,用户可以根据使用需要设置键盘的字符重复和光标闪烁速度等特性,下面介绍键盘个性化设置的操作方法。

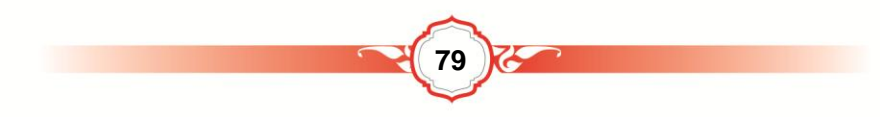

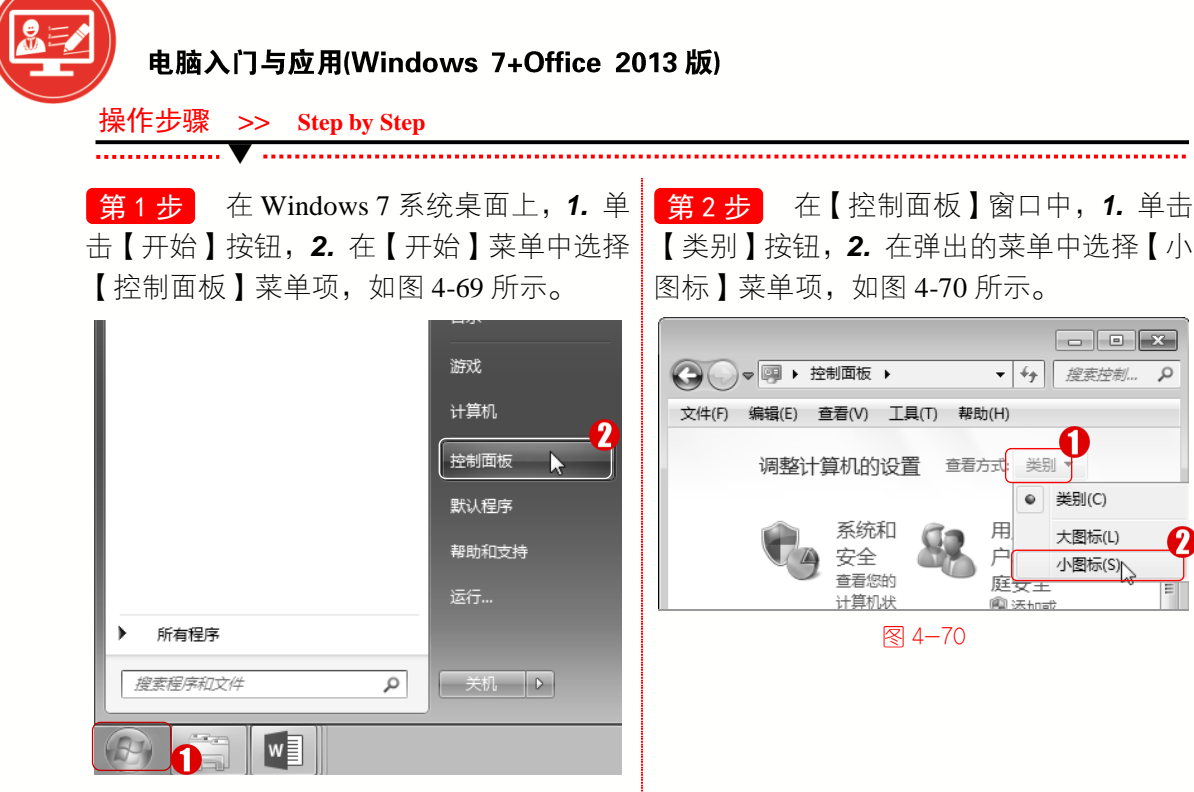

፼ 4−69

**第3步** 在【调整计算机的设置】区域中 单击【键盘】链接,如图 4-71 所示。

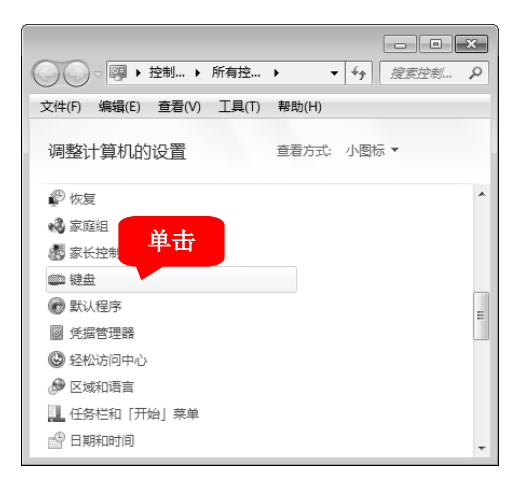

∕ 4−71

第4步 弹出【键盘 属性】对话框,1.切 换到【速度】选项卡,2.在【重复延迟】区 域设置延迟速度,3.在【光标闪烁速度】区 域设置闪烁速度,4.单击【确定】按钮即可 完成设置键盘的操作,如图4-72所示。

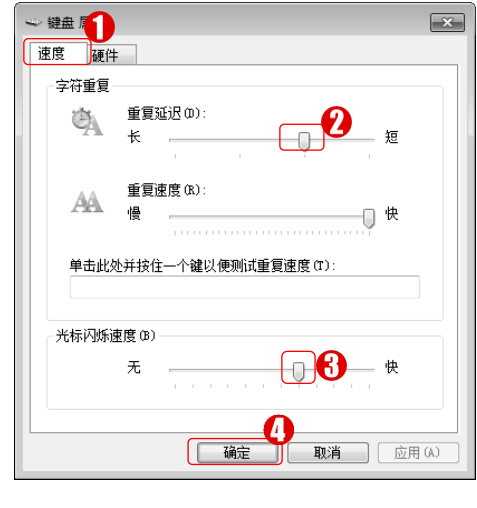

图 4-72

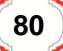

# 😧 知识拓展

平

曲

日文

• 微

课

世

【键盘 属性】对话框中包括两个选项卡,分别是【速度】和【硬件】,在【速度】选 项卡中可以设置键盘的字符重复和光标闪烁速度等特性,在【硬件】选项卡中用户可以查 看键盘的制造商、位置和设备状态等内容。

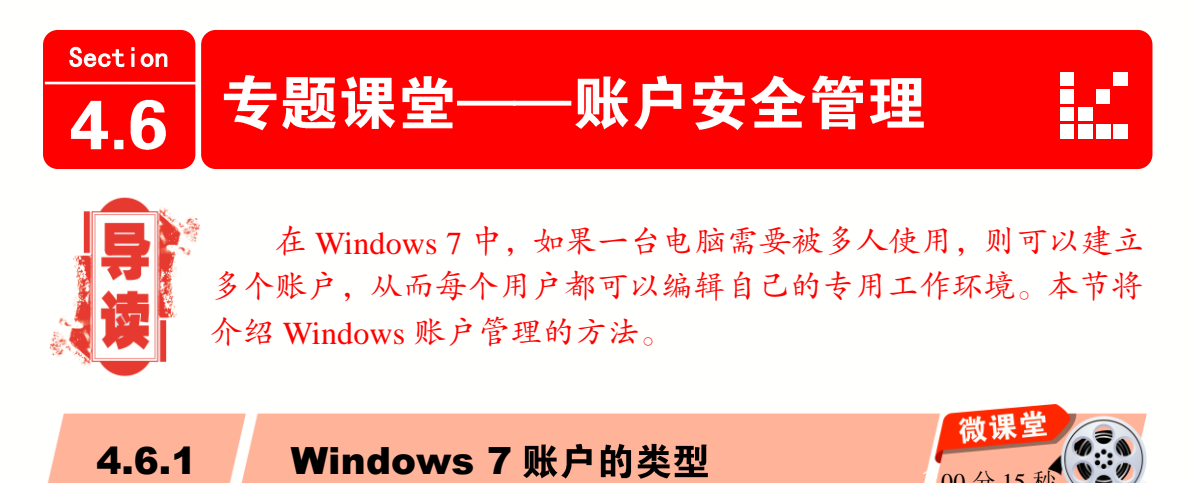

设置用户账户之前需要先弄清楚 Windows 7 有几种账户类型。一般来说, Windows 7 的账户有以下 3 种类型。

# 1. 管理员账户

计算机的管理员账户拥有对全系统的控制权,可以改变系统设置、安装和删除程序、 访问计算机上所有的文件。除此之外,它还拥有控制其他用户的权限。Windows 7 中至少 要有一个计算机管理员账户。在只有一个计算机管理员账户的情况下,该账户不能将自己 改成受限制账户。

# 2. 标准用户账户

标准用户账户是受到一定限制的账户,在系统中可以创建多个此类账户,也可以改变 其账户类型。该账户可以访问已经安装在计算机上的程序,也可以设置自己账户的图片、 密码等,但无权更改计算机的设置。

3. 来宾账户

来宾账户是给那些在计算机上没有用户账户的人使用的,只是一个临时账户,主要用 于远程登录的网上用户访问计算机系统。来宾账户仅有最低的权限,没有密码,无法对系 统做任何修改,只能查看计算机中的资料。

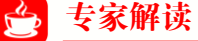

在 Windows 7 系统中,标准用户账户是可以通过设置变成管理员账户的,来宾用户账户则不可以通过设置变成管理员账户。

81

**>>>** 

>>>

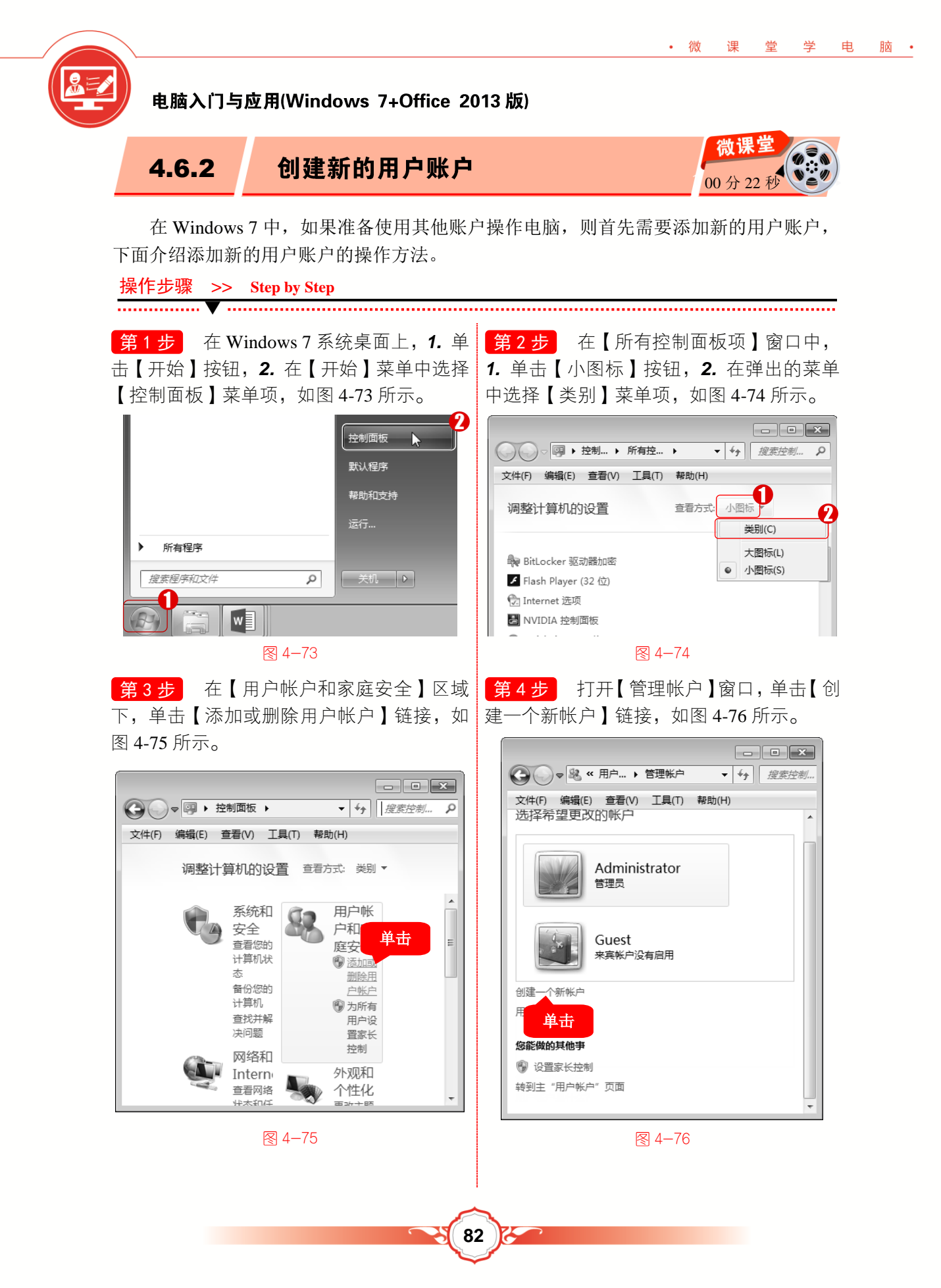

**第5步** 打开【创建新帐户】窗口,**1**. 在 **第6步** 通过以上步骤即可完成创建新的 命名文本框中输入新账户的名称, 2. 选中 【标准用户】单选按钮, 3. 单击【创建帐户】 按钮,如图 4-77 所示。

脑 •

• 微

评

堂 学

电

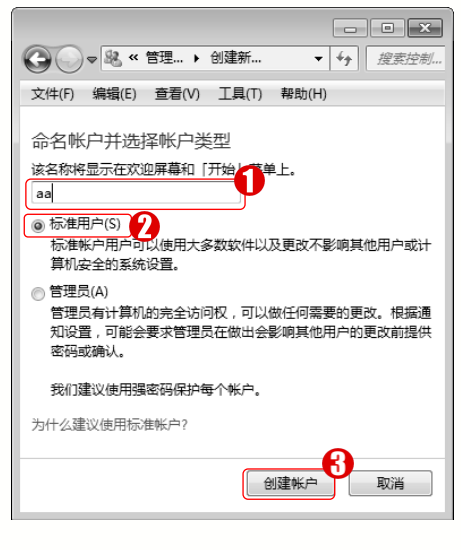

图 4-77

设置账户密码

用户账户的操作,如图 4-78 所示。

|                               | ×<br>控制 |
|-------------------------------|---------|
| 文件(F) 编辑(E) 查看(V) 工具(T) 帮助(H) |         |
| 选择希望更改的帐户                     |         |
| Administrator<br>管理员          | Ш       |
| aa<br>标准用户                    |         |
| Guest<br>来真帐户没有启用             |         |
|                               | -       |

图 4-78

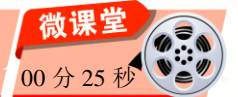

在 Windows 7 中, 可以为账户设置密码, 从而防止他人查看或修改自己电脑中的内容, 下面介绍设置账户密码的操作方法。

操作步骤 >> Step by Step

4.6.3

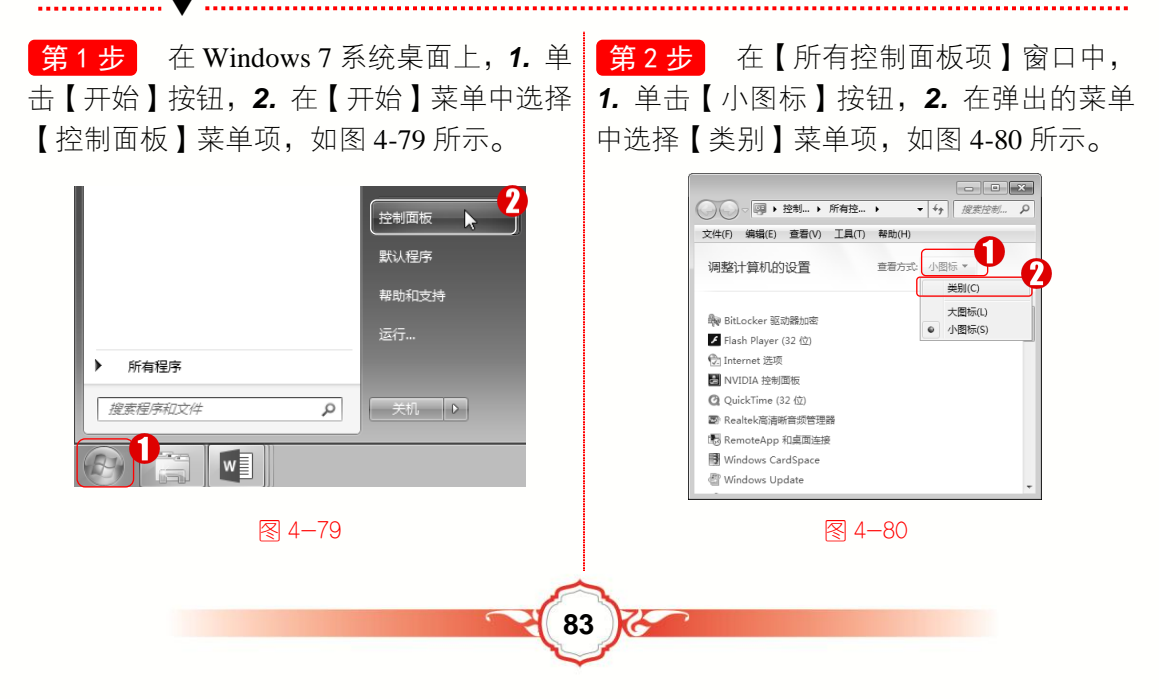

# 电脑入门与应用(Windows 7+Office 2013 版)

第3步 在【调整计算机的设置】区域中 单击【用户帐户和家庭安全】链接,如图 4-81 所示。

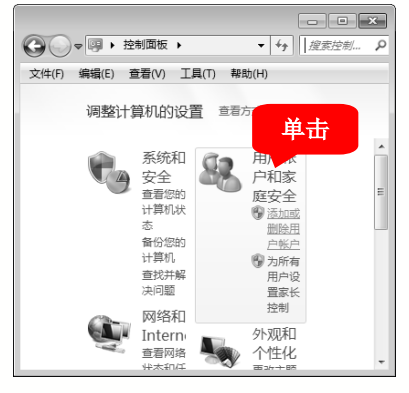

图 4-81

第5步 进入【选择希望更改的帐户】界 面,双击准备设置密码的账户名称,如图 4-83 建密码】链接,如图 4-84 所示。 所示。

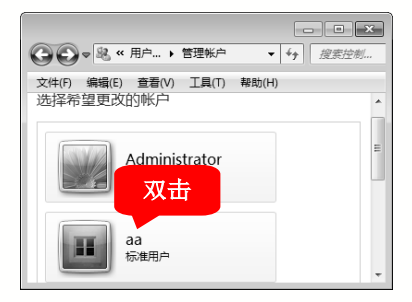

#### 图 4-83

第7步 打开【创建密码】窗口,1. 输入 并确认密码, 2. 单击【创建密码】按钮即可 完成设置账户密码的操作,如图 4-85 所示。

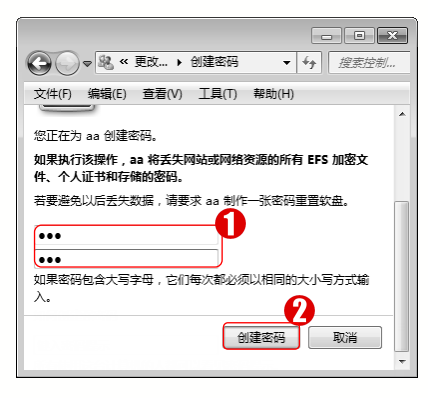

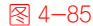

第4步 打开【用户帐户和家庭安全】窗 口,单击【用户帐户】链接,如图 4-82 所示。

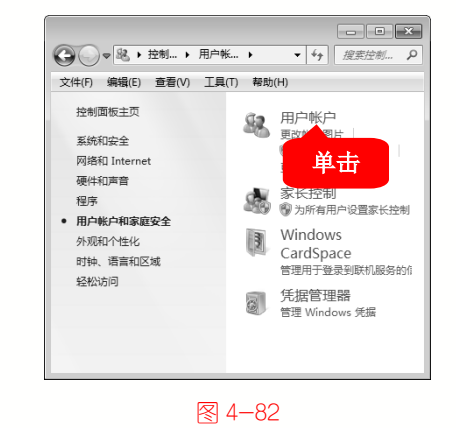

第6步 打开【更改帐户】窗口,单击【创

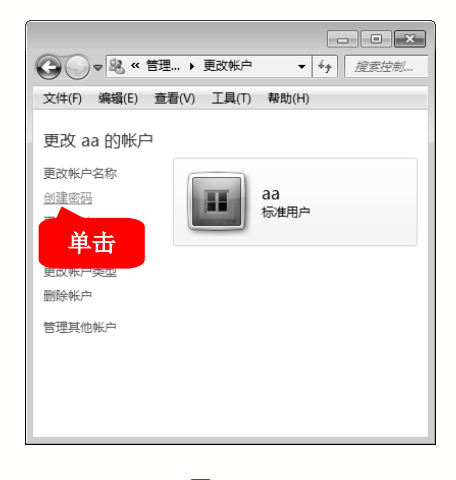

图 4-84

#### ■ 指点迷津

用户不仅可以为账户设置密码,还可以 更改账户的名称、更改账户的图片、为账户 设置家长控制、更改账户的类型或删除账 户等。

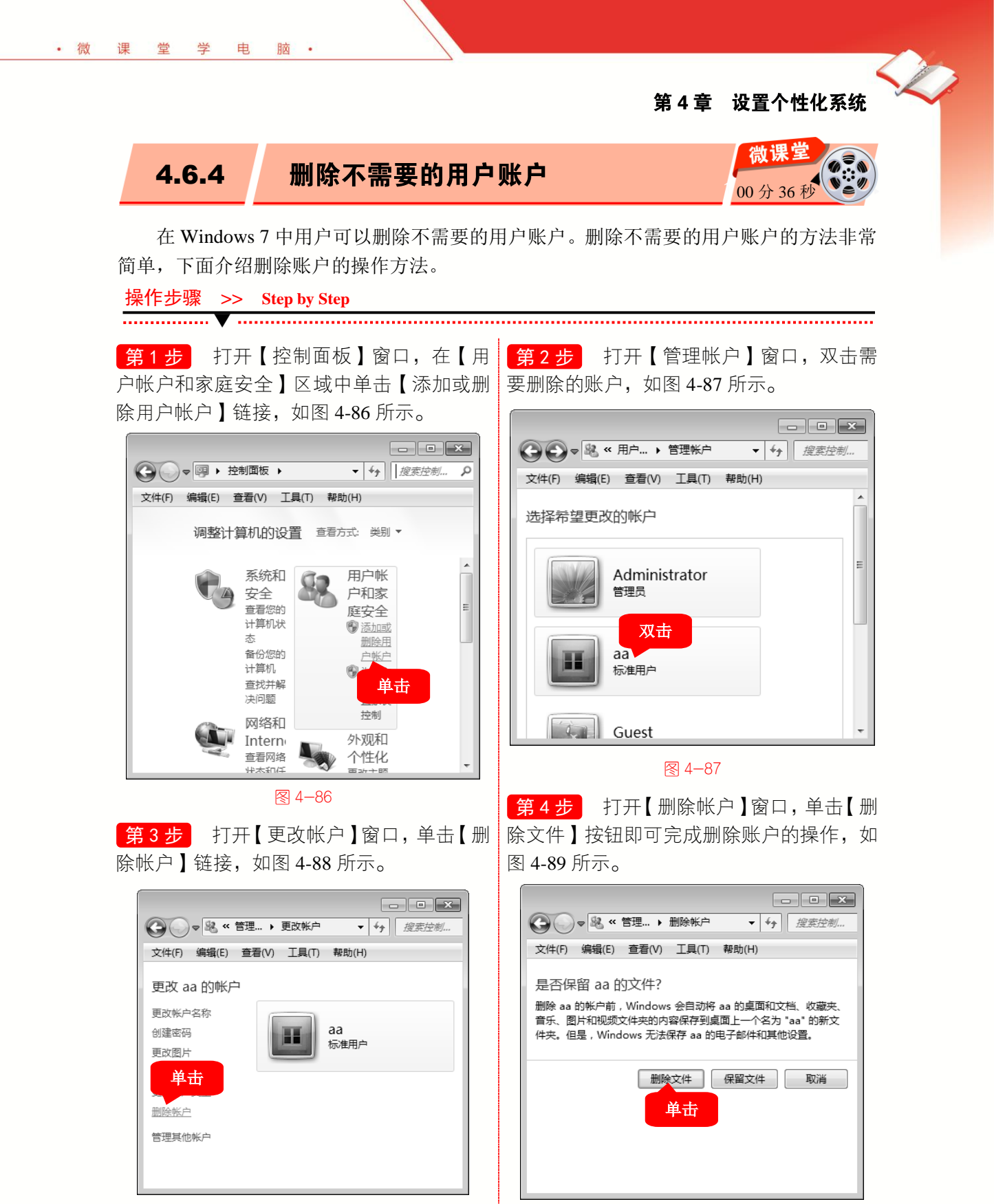

85

图 4-88

图 4-89

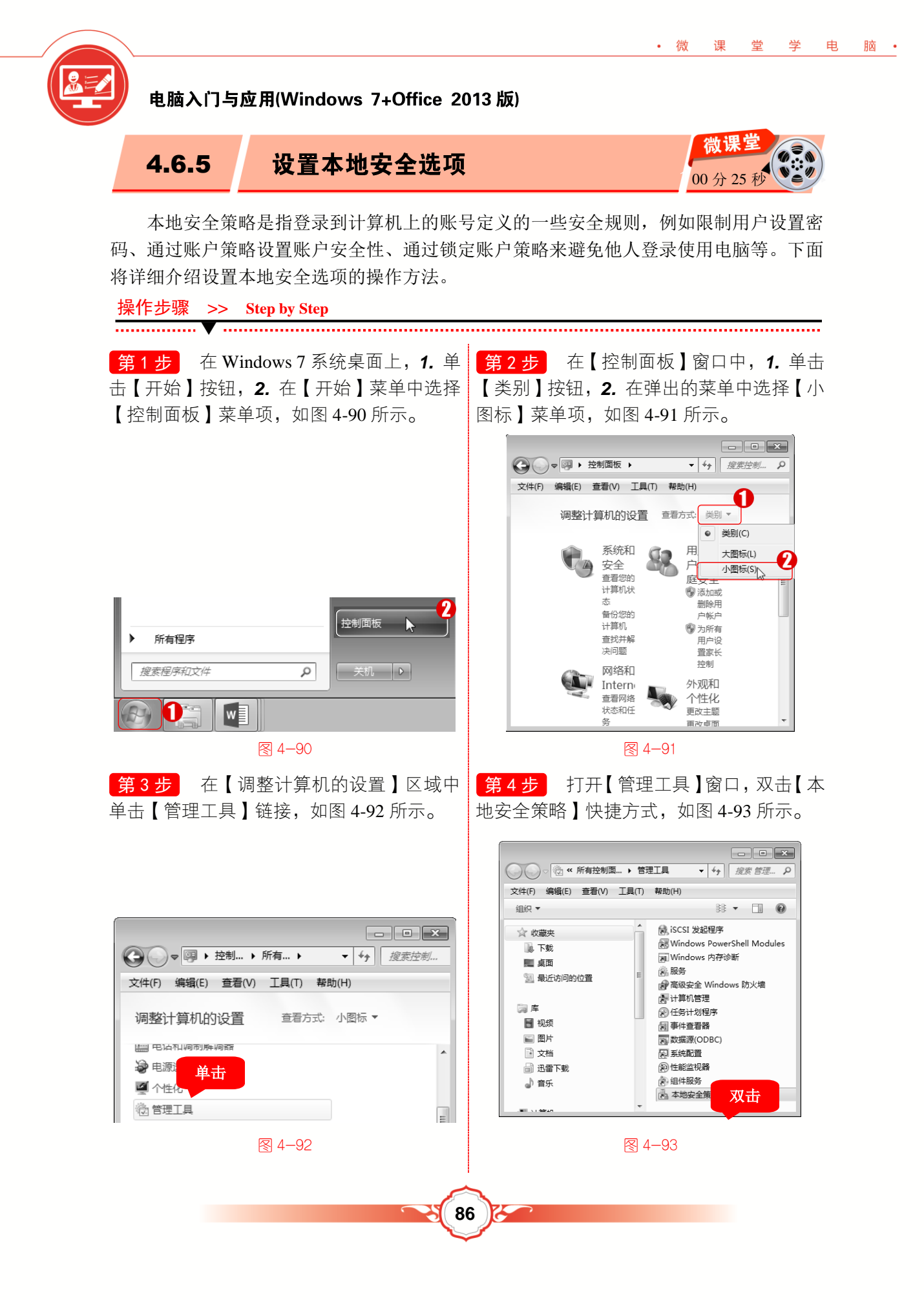

第4章 设置个性化系统

第5步 打开【本地安全策略】窗口,在该窗口中可以查看到安全设置包含的所有内容, 如图 4-94 所示。

• 微

课

堂 学

电

脑 •

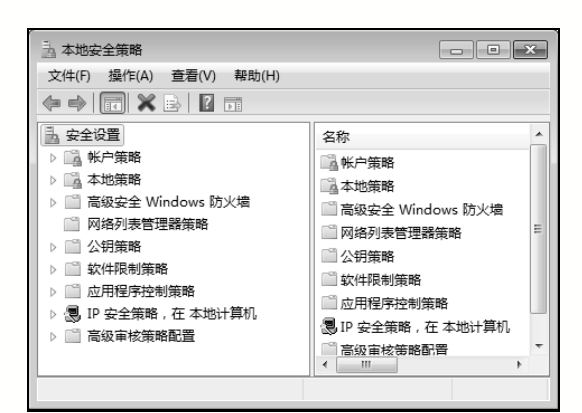

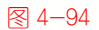

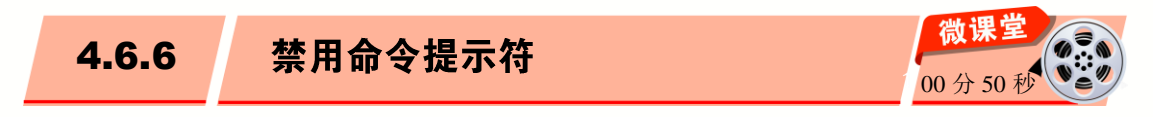

电脑中某些程序的运行和设置都是需要通过命令提示符才能完成的,如果有人恶意使 用命令提示符来破坏系统,这时用户可以将命令提示符禁用,这样他人就无法使用命令提 示符执行任何命令了。下面详细介绍禁用命令提示符的操作方法。

操作步骤 >> Step by Step ····· V ····· ..... **第1步** 在 Windows 7 系统桌面上, **1**. 单 第2步 弹出【运行】对话框,1. 在【打 击【开始】按钮, 2. 在【开始】菜单中选择 开】下拉列表框中输入"gpedit.msc", 2. 单 【运行】菜单项,如图 4-95 所示。 击【确定】按钮,如图 4-96 所示。 🖅 运行 × 所有程序 Windows 将根据您所输入的名称 , 为您打开相应的程序、 搜索程序和文件 Q 关机 ▶ 文件夹、文档或 Internet 资源。 打开(O): gpedit.msd W ा हर Ŧ (A) 使用管理权限创建此任务。 图 4-95 浏览(B)... 确定 取消 图 4-96 第4步 在【用户配置】文件夹中双击【管 第3步 弹出【本地组策略编辑器】窗口, 理模板】文件夹,如图 4-98 所示。 双击【用户配置】文件夹,如图 4-97 所示。

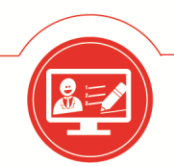

# 电脑入门与应用(Windows 7+Office 2013 版)

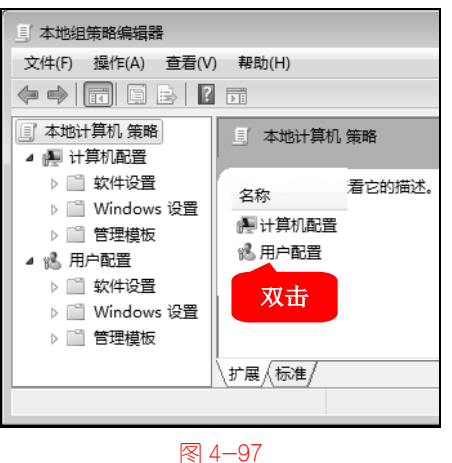

| 🔄 本地组策略编辑                                                                                                    | 器                       | - • ×                                        |
|----------------------------------------------------------------------------------------------------|-------------------------|----------------------------------------------|
| 文件(F) 操作(A)                                                                                                    | 查看(V) 帮助(H)             |                                              |
| ♦ ♦ 2                                                                                                    |                         |                                              |
| 本地计算机 策     本地计算机 策     计算机 配置     计算机配置     计算机配置     计算机配置     计    软件设     计    管理體     水件设     计    矿相位     书    节语置     文件论     小    矿相位     书    节理     小    竹     小    竹     小    竹     小    竹     小    竹     小    竹     小    竹     小    竹     小    竹     小    竹     小    竹     小    和     小    和     小     小    和     小     和     小     和     和 | 进用户配置<br>选择一个项目来查看它的描述。 | 名称<br>① 软件设置<br>① Windows 设置<br>② 管理模板<br>双击 |
|                                                                                                    | \扩展√标准/                 | < <u> </u>                                   |

4-98

**第5步** 在【管理模板】文件夹中双击【系 统】文件夹,如图 4-99 所示。

| 文件(F) 操作(A) 查看(V) 帮助(H) |                                                                                                    |  |
|-------------------------|----------------------------------------------------------------------------------------------------|--|
|                         |                                                                                                    |  |
| 🔄 本地计算机 策略              |                                                                                                    |  |
| ⊿ 👰 计算机配置               |                                                                                                    |  |
| ▷ 📄 软件设置                | 27.99                                                                                                    |  |
| ▷ 📄 Windows 设置          | 反直                                                                                                    |  |
| ▷ 📄 管理模板                | □ 共享文件夹                                                                                                    |  |
| ⊿ % 用户配置                | 「「「「」」ない「「」」では、「」」では、「」」、「」」では、「」」では、「」」では、「」」では、「」」では、「」」では、「」」では、「」」では、「」」では、「」」では、「」」では、「」」では、「」」では、「」」では、「」」では、「」」、「」」、「」」、「」、」、」、「」、」、「 |  |
| ▷ 📄 软件设置                |                                                                                                    |  |
| ▷ 🖺 Windows 设置          | 📄 系统                                                                                                    |  |
| 图 4-99                  |                                                                                                    |  |

第6步 在【系统】文件夹中右击【阻止 访问命令提示符】选项,在弹出的快捷菜单 中选择【编辑】菜单项,如图 4-100 所示。

|                                       | 编辑(E)                                   |  |
|---------------------------------------|-----------------------------------------|--|
| 阻止访问命令提示符                             | 选择                                      |  |
| 编辑 <u>策略设置</u>                        | 重新应用筛选器(E)                              |  |
| 要求:<br>至少 Windows 2000                | 所有任务(K) ▶                               |  |
|                                       | 帮助(H)                                   |  |
| 猫还:<br>  阻止用户运行交互式命令提示符               | ■ 阻止访问命令提示符                             |  |
| Cmd.exe。此设置还确定是否可<br>在计算机上运行批处理文件(.cm | I以 E 阻止访问注册表编辑上 E<br>nd E 不要运行指定的 Windo |  |
| 图 4-100                               |                                         |  |

第7步 弹出【阻止访问命令提示符】对话框, 1. 选中【已禁用】单选按钮, 2. 单击 【确定】按钮即可完成设置, 如图 4-101 所示。

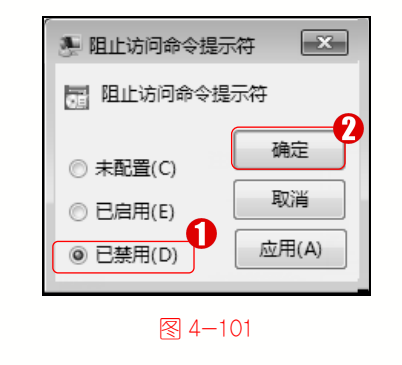

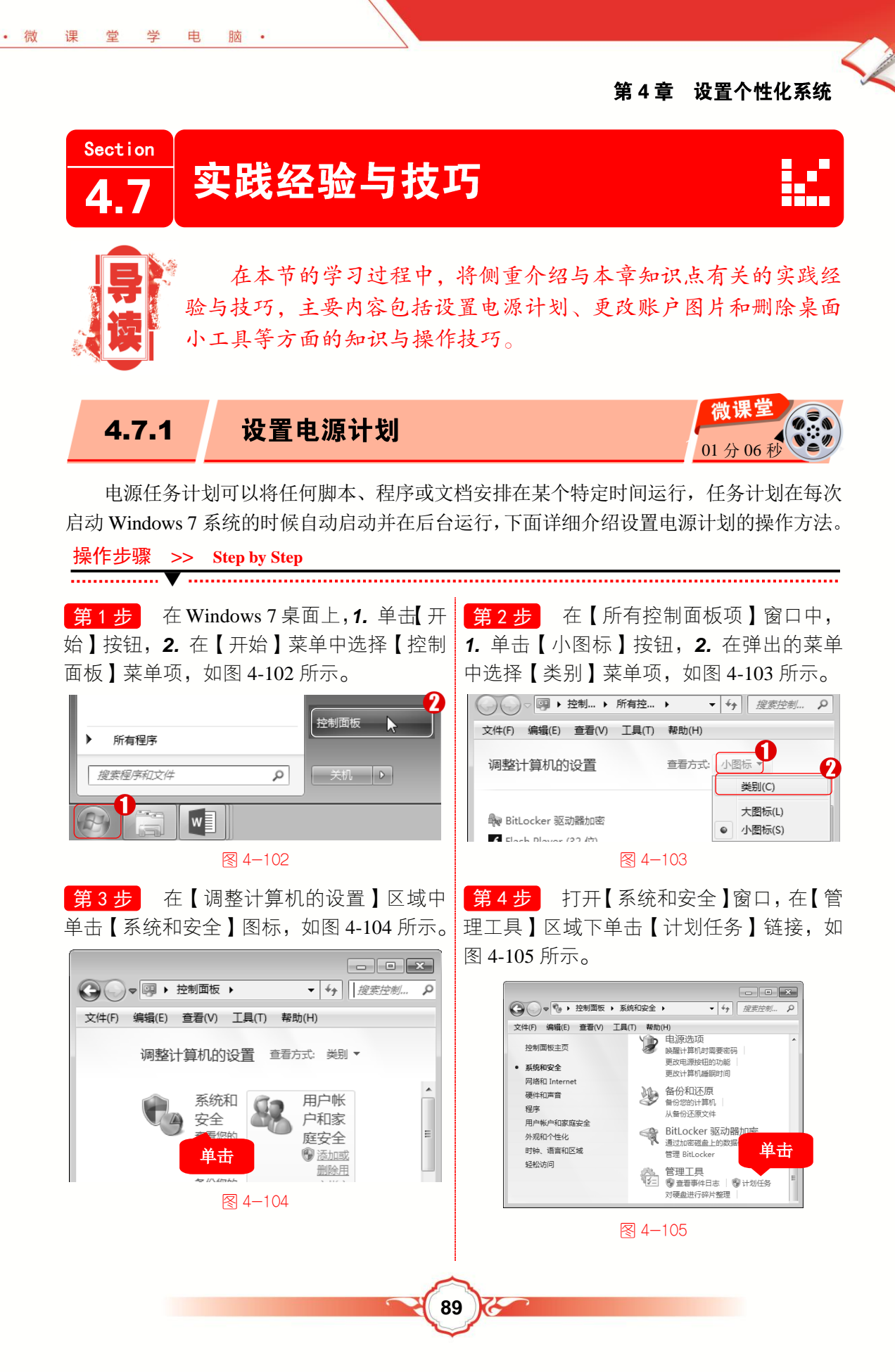

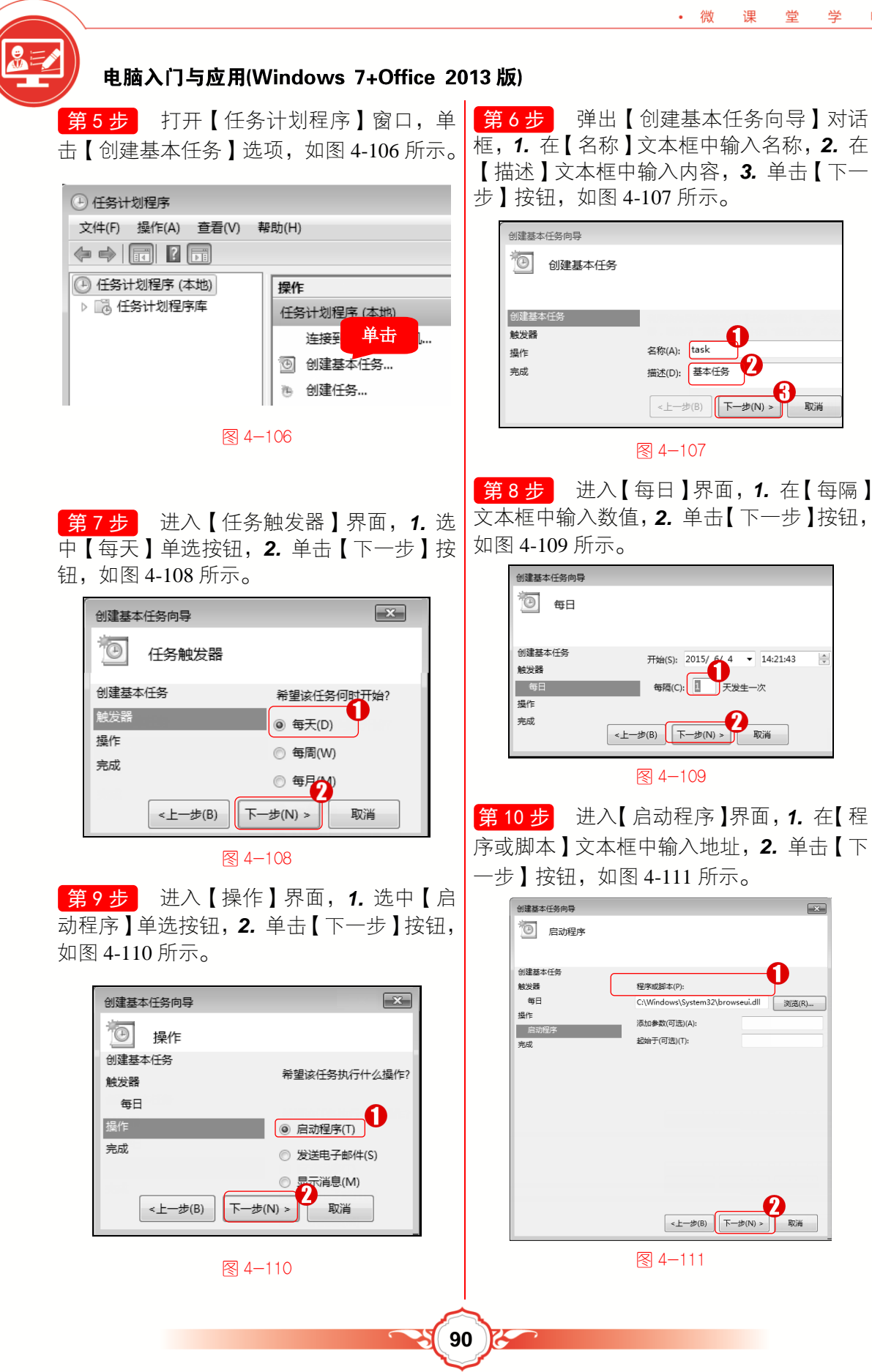

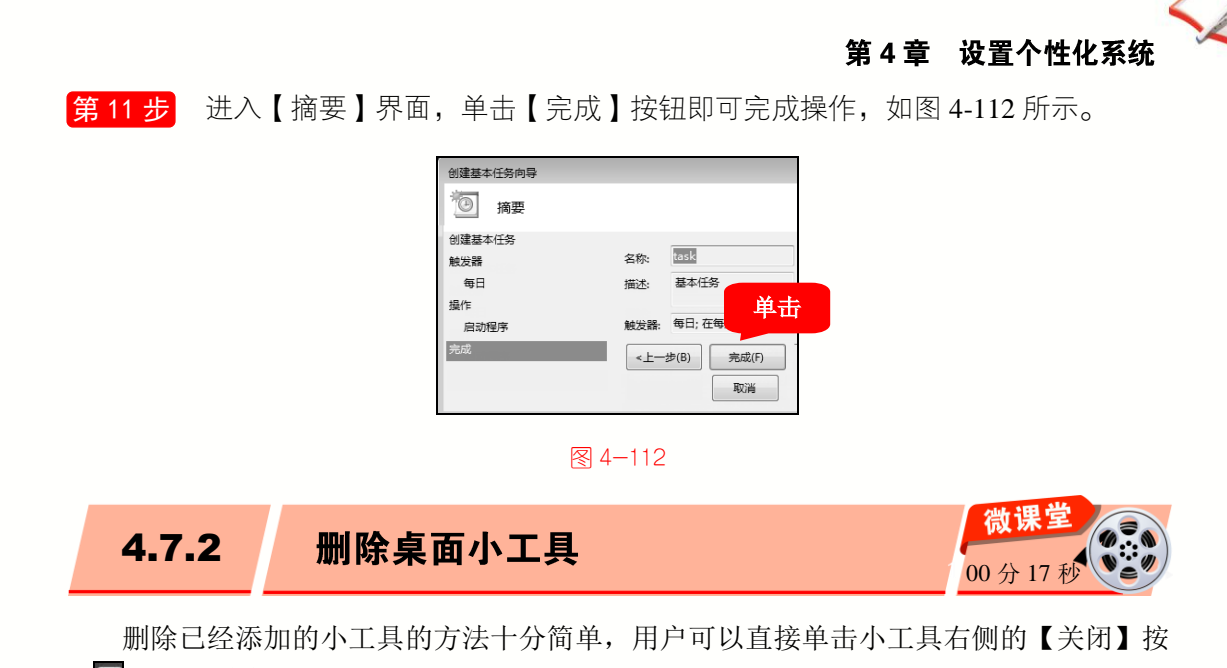

(即可删除该小工具,如图 4-113 所示)
 (日本)
 (日本)
 (日本)
 (日本)
 (日本)
 (日本)
 (日本)
 (日本)
 (日本)
 (日本)
 (日本)
 (日本)
 (日本)
 (日本)
 (日本)
 (日本)
 (日本)
 (日本)
 (日本)
 (日本)
 (日本)
 (日本)
 (日本)
 (日本)
 (日本)
 (日本)
 (日本)
 (日本)
 (日本)
 (日本)
 (日本)
 (日本)
 (日本)
 (日本)
 (日本)
 (日本)
 (日本)
 (日本)
 (日本)
 (日本)
 (日本)
 (日本)
 (日本)
 (日本)
 (日本)
 (日本)
 (日本)
 (日本)
 (日本)
 (日本)
 (日本)
 (日本)
 (日本)
 (日本)
 (日本)
 (日本)
 (日本)
 (日本)
 (日本)
 (日本)
 (日本)
 (日本)
 (日本)
 (日本)
 (日本)
 (日本)
 (日本)
 (日本)
 (日本)
 (日本)
 (日本)
 (日本)
 (日本)
 (日本)
 (日本)
 (日本)
 (日本)
 (日本)
 (日本)
 (日本)
 (日本)
 (日本)
 (日本)
 (日本)
 (日本)
 (日本)
 (日本)
 (日本)
 (日本)
 (日本)
 (日本)
 (日本)
 (日本)
 (日本)
 (日本)
 (日本)
 (日本)
 (日本)
 (日本)
 (日本)
 (日本)
 (日本)
 (日本)
 (日本)
 (日本)
 (日本)
 (日本)
 (日本)
 (日本)
 (日本)
 (日本)
 <

想要移动添加到桌面的小工具也非常简单,用户只需要将鼠标指针移至小工具上,然 后按住鼠标左键并拖动,即可将小工具移至其他位置。

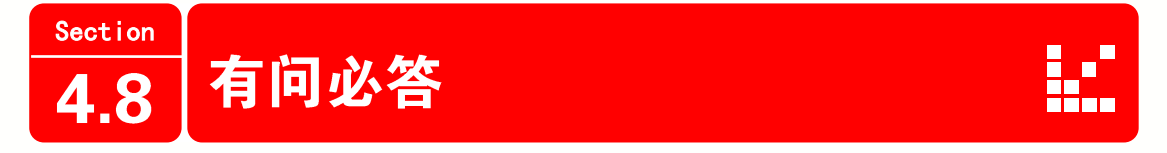

# 1. 如何创建新的用户账户?

· 微

课

堂

学

电

脑 •

在 Windows 7 系统桌面上,单击【开始】按钮,在【开始】菜单中选择【控制面板】 菜单项,在【控制面板】窗口中,单击【类别】按钮,在弹出的菜单中选择【类别】菜单 项,在【用户帐户和家庭安全】区域下,单击【添加或删除用户帐户】链接,打开【管理

## 电脑入门与应用(Windows 7+Office 2013 版)

账户】窗口,然后单击【创建一个新帐户】链接,进入【创建新帐户】界面,接着在命名 文本框中输入新账户的名称,并选中【标准用户】单选按钮,最后单击【创建帐户】按钮, 通过以上步骤即可完成创建新的用户账户的操作。

#### 2. 如何修改桌面背景?

在Windows 7 系统桌面上,单击【开始】按钮,在【开始】菜单中选择【控制面板】 菜单项,打开【控制面板】窗口,在【外观和个性化】区域中单击【更改桌面背景】链接, 打开【桌面背景】窗口,选择准备应用的背景选项,单击【保存修改】按钮,此时,可以 看到 Windows 7 的桌面图案已经更改,通过上述操作即可修改桌面背景。

#### 3. 如何更换 Windows 7 的主题?

在 Windows 7 桌面的空白位置右击, 在弹出的快捷菜单中选择【个性化】菜单项, 打 开【个性化】窗口, 在【更改计算机上的视觉效果和声音】列表框中选择准备应用的主题 选项, 单击【关闭】按钮即可完成更换主题的操作。

#### 4. 如何设置屏幕保护程序?

在Windows7系统桌面上,单击【开始】按钮,在【开始】菜单中选择【控制面板】 菜单项,打开【控制面板】窗口,单击【外观和个性化】链接,打开【外观和个性化】窗 口,在【个性化】区域下单击【更改屏幕保护程序】链接,弹出【屏幕保护程序设置】对 话框,在【屏幕保护程序】下拉列表框中选择程序选项,在【等待】微调框中设置时间, 最后单击【确定】按钮即可完成操作。

#### 5. 如何添加桌面小工具?

在桌面的空白位置处右击,在弹出的快捷菜单中选择【小工具】菜单项,弹出添加小 工具界面,然后鼠标双击准备添加的小工具,通过以上步骤即可完成操作。